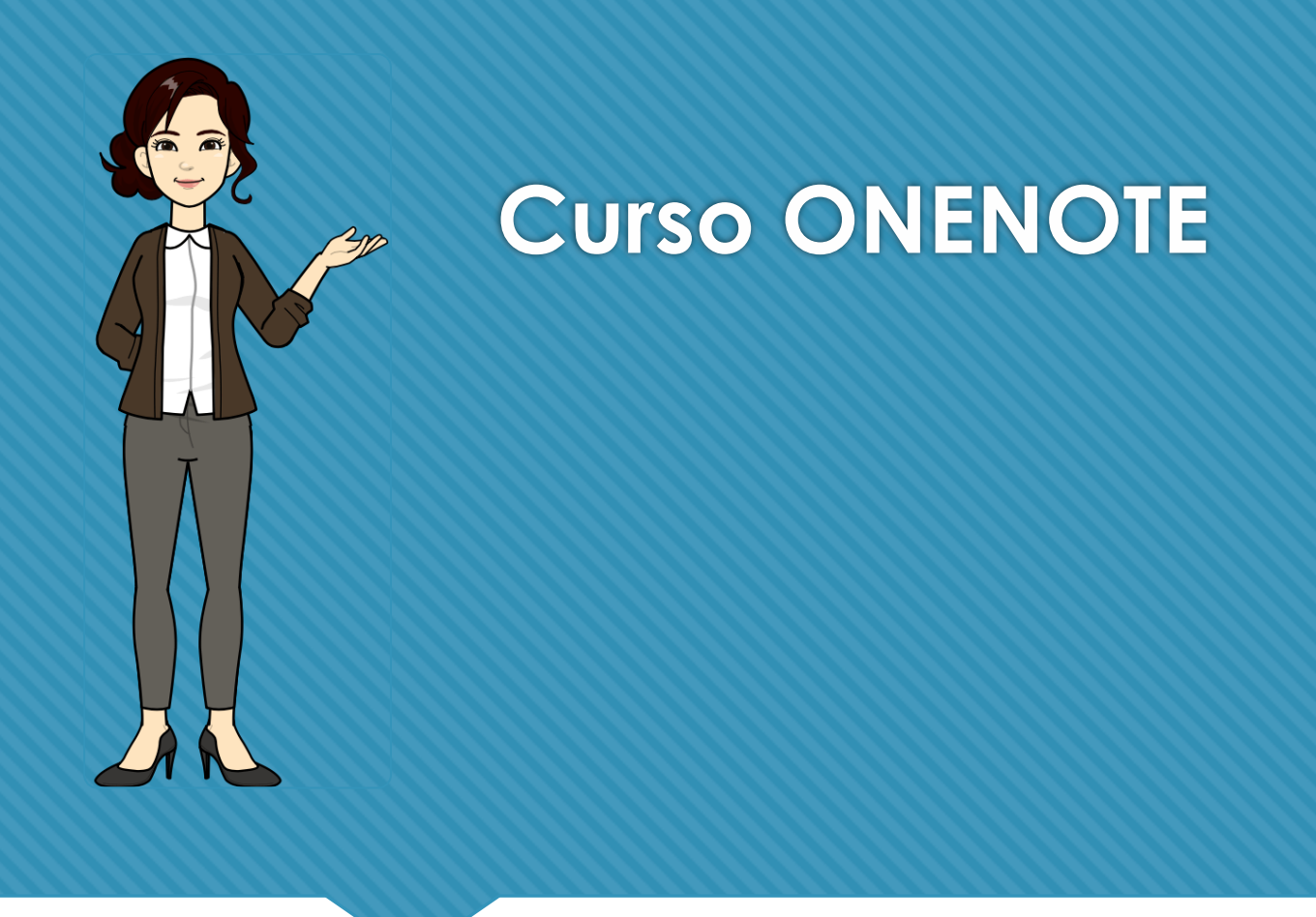

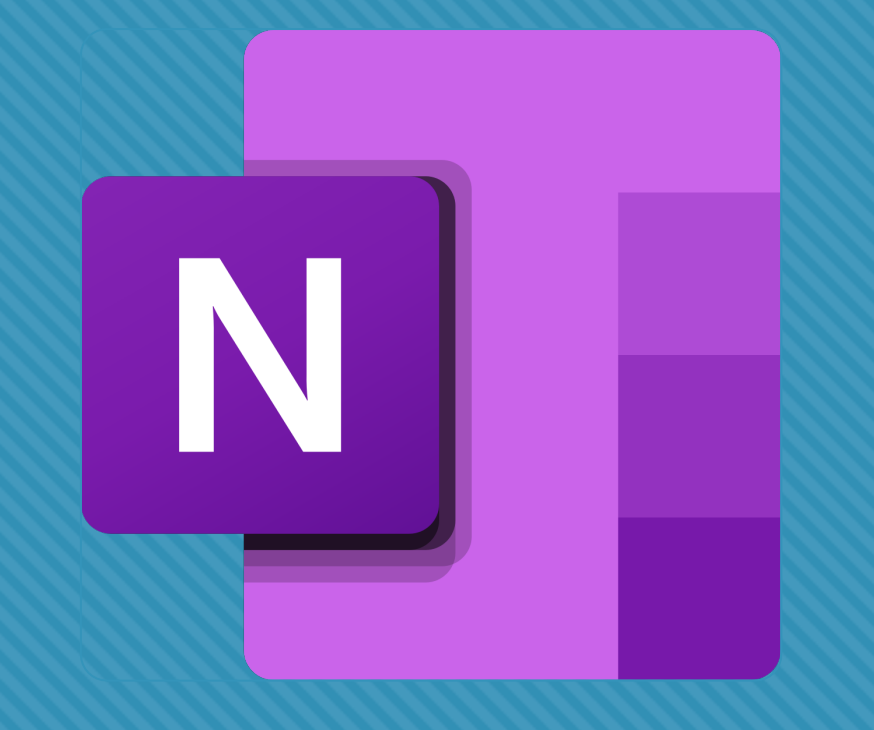

Ana Isabel Lorenzo Alfageme anai.loralf@educa.jclyl.es

#### Índice del curso

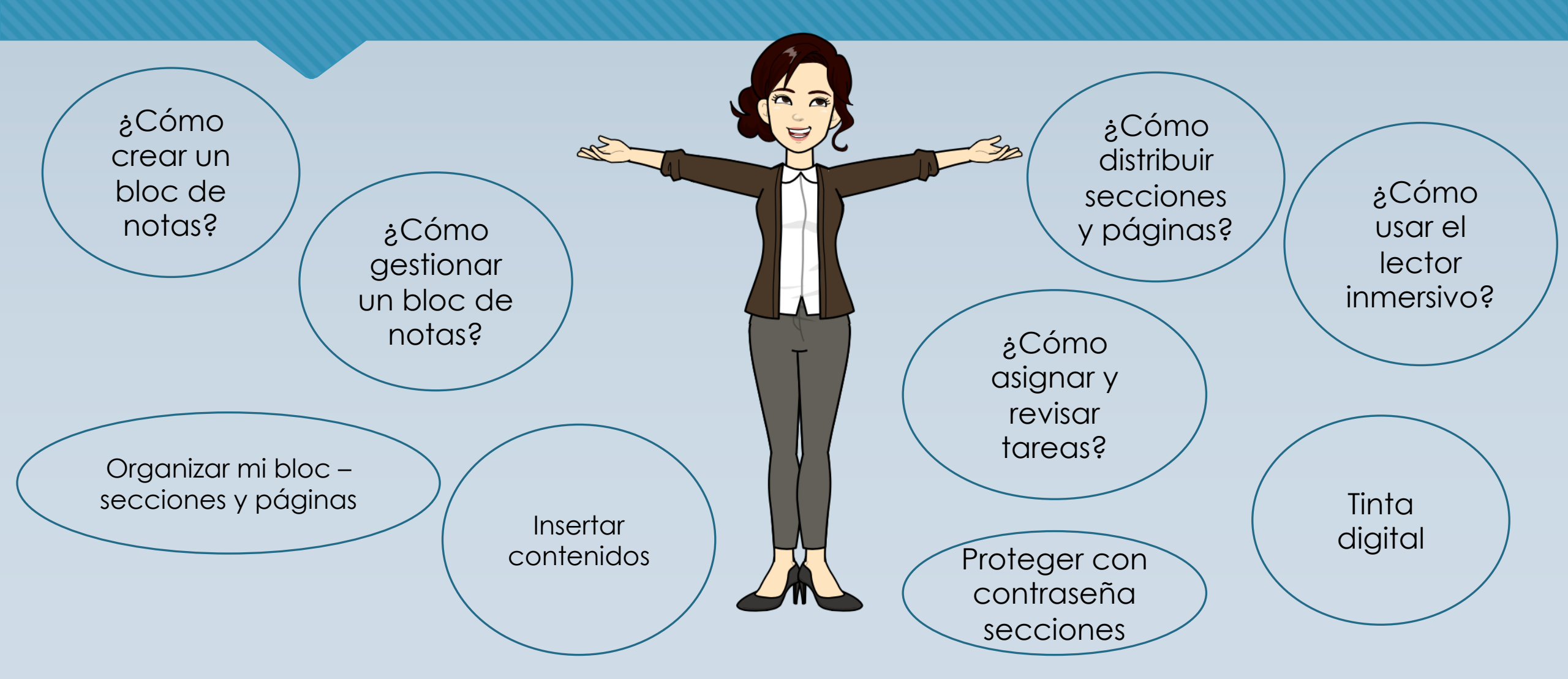

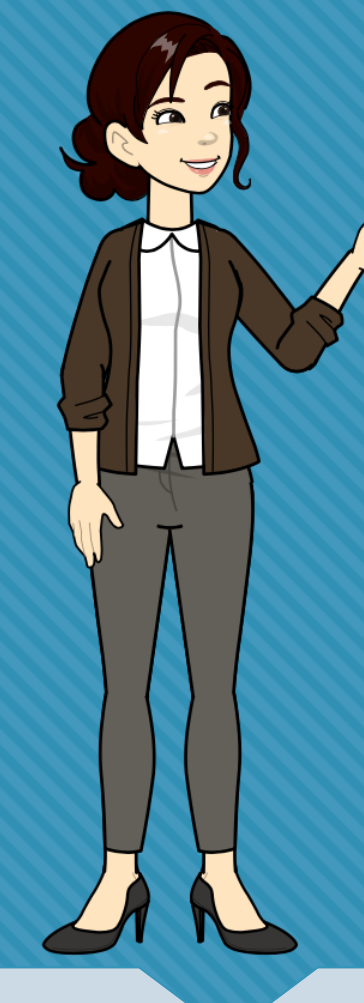

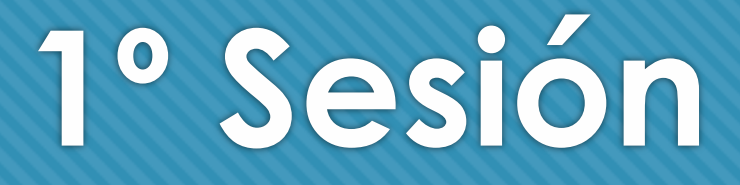

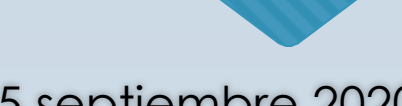

15 septiembre 2020

#### 1. ¿Cómo crear un bloc de notas?

Con Class Notebook - **Bloc de Notas de Clase**, tendremos la oportunidad de tener un lienzo en blanco. Un espacio ilimitado donde podremos integrar, añadir y redefinir nuestro contenido. Si ya tenemos documentos, textos, imágenes o vídeos creados, podré integrarlos en esta herramienta y además complementarlos y nutrirlos con texto o tinta digital, para poder adaptar mi contenido a las necesidades de aprendizaje de mis alumnos.

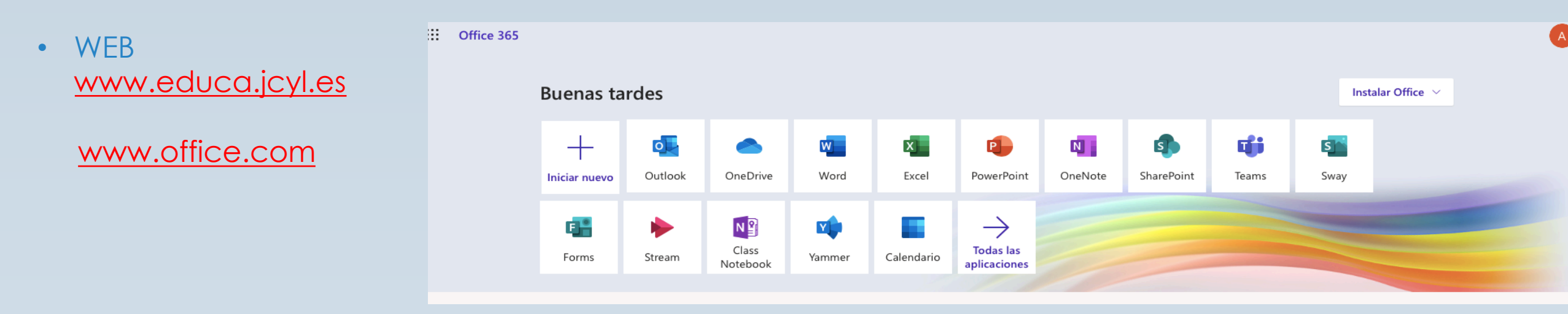

### 1.1. Class Notebook

Crea tu propio bloc de notas y empieza a trabajar con OneNote

#### OneNote ¿Cómo crear un bloc?

::: Class Notebook

#### 

#### р 🕸 ? 🌘

#### Te damos la bienvenida al Bloc de notas de clase de OneNote

Te ayudaremos a crear un bloc de notas para que puedas utilizarlo en clase

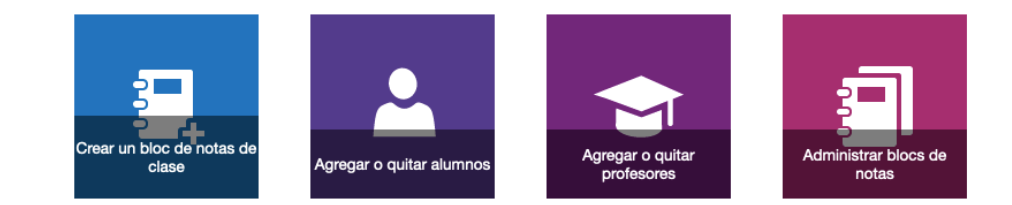

#### Ver la guía de usuario

Descargar los complementos de Bloc de notas de clase

#### Class NoteBook

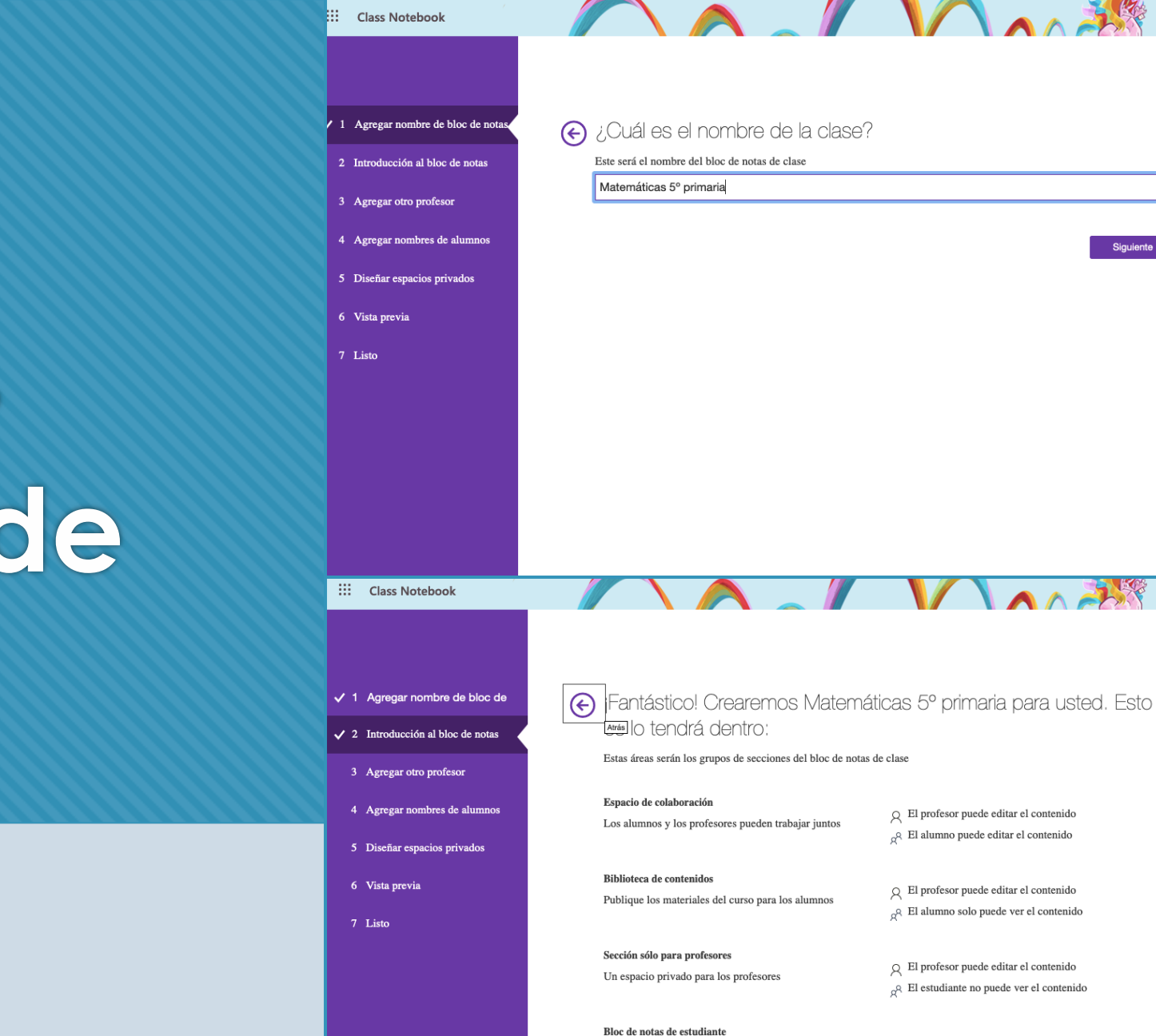

Un espacio privado para cada alumno

# Nombre – Espacios de trabajo

Q El profesor puede editar el contenido

A El alumno puede editar su propio contenido, pero no puede ver los blocs de notas de otros alumnos

Siguiente

D 🔅

0 Ø

# Insertar alumnos y profesores

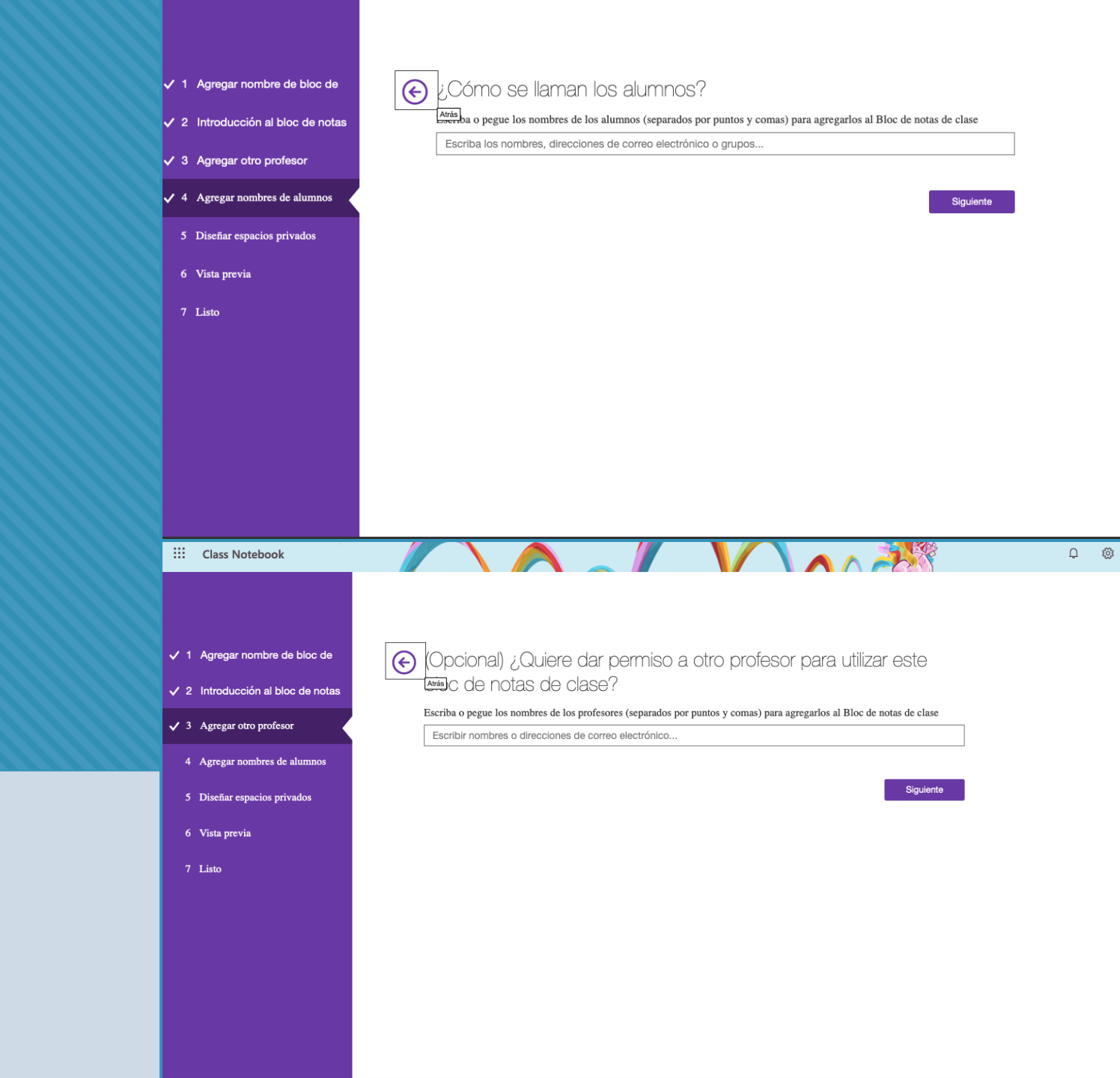

Espacios privados de alumnos

| Class Notebook                  |                                                             |                                                  | Q © ? 🌑 |
|---------------------------------|-------------------------------------------------------------|--------------------------------------------------|---------|
|                                 |                                                             |                                                  |         |
| 1 Agregar nombre de bloc de     |                                                             |                                                  |         |
| 2 Introducción al bloc de notas | Ya casi esta. ¿Que debe co<br>alumno?                       | ontener el espacio privado de cada               |         |
| 3 Agregar otro profesor         | Estas secciones se crearán en el bloc de notas priva        | rado de cada alumno. Consulte estas sugerencias: |         |
| 4 Agregar nombres de alumnos    | <ul><li>Material entregado</li><li>Notas de clase</li></ul> | ×<br>×                                           |         |
| 5 Diseñar espacios privados     | Deberes                                                     | ×                                                |         |
| 6 Vista previa                  | + Agregar sección                                           |                                                  |         |
| 7 Listo                         |                                                             | Siguiente                                        |         |
|                                 |                                                             |                                                  |         |
|                                 |                                                             |                                                  |         |
|                                 |                                                             |                                                  |         |
|                                 |                                                             |                                                  |         |

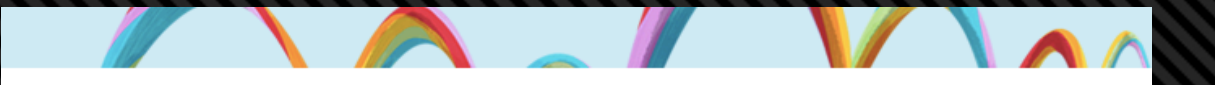

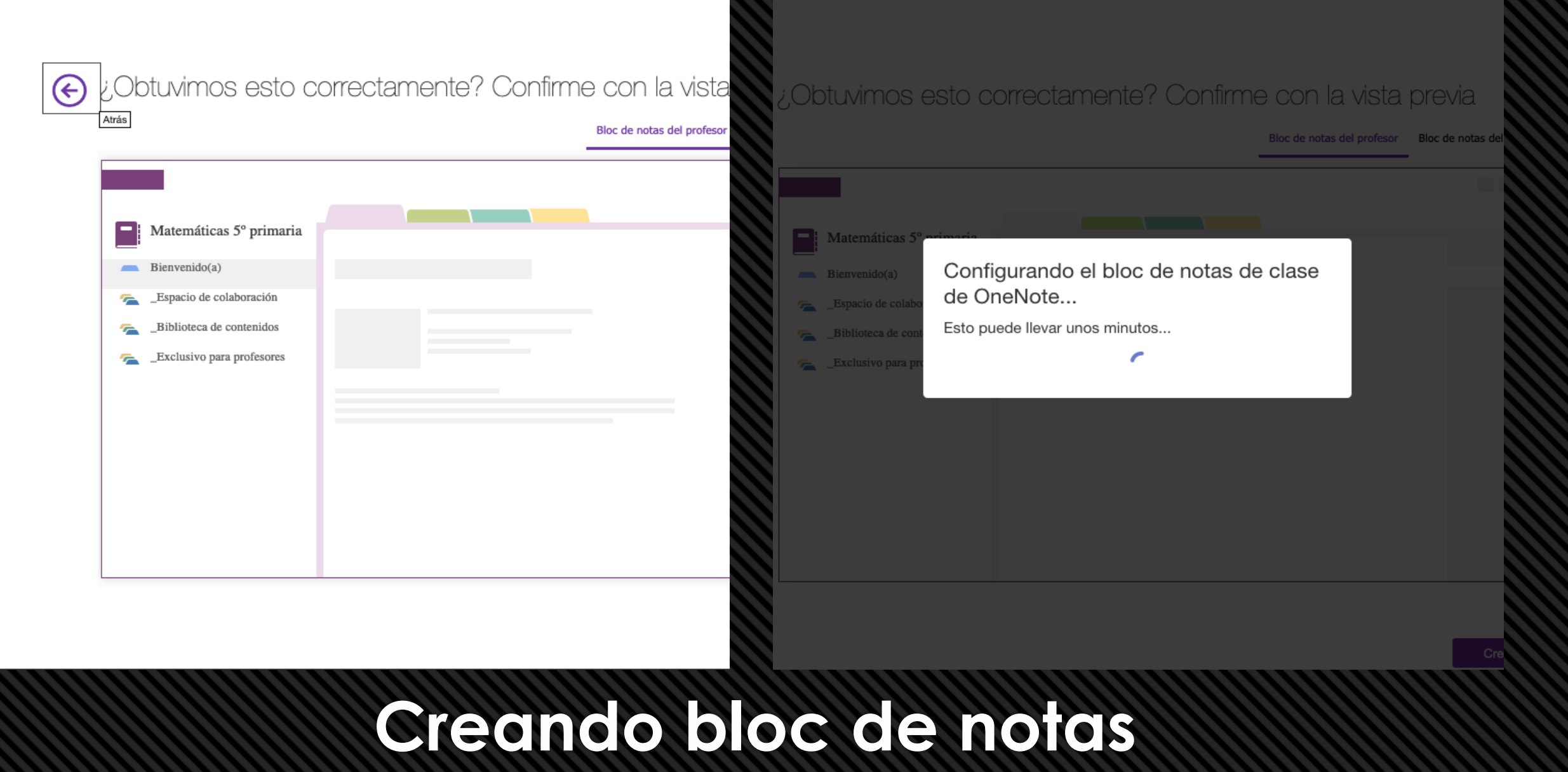

#### **1.2. Teams**

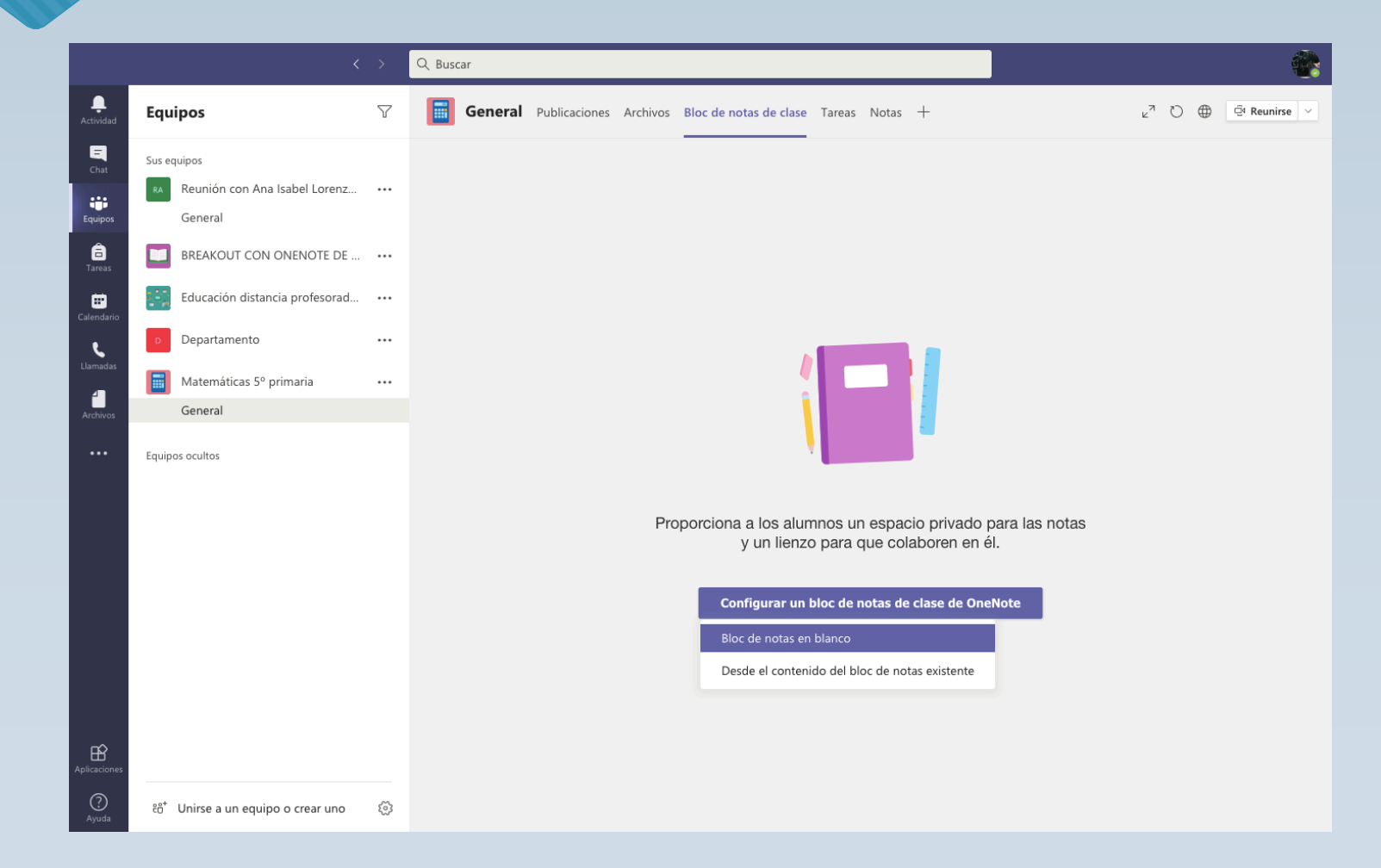

## Espacios de trabajo

|                |                                                         |   | Q Buscar                                                                                                    |                                                                                                    | *                               |
|----------------|---------------------------------------------------------|---|----------------------------------------------------------------------------------------------------|----------------------------------------------------------------------------------------------------|---------------------------------|
| L<br>Actividad | Equipos                                                 | 7 | General Publicaciones Archivos Bloc de                                                                                          | notas de clase Tareas Notas +                                                                                                    | ∠ <sup>7</sup> Č ⊕ ⊡ Reunirse ∨ |
| Chat           | Sus equipos<br>Reunión con Ana Isabel Lorenz<br>General |   | Aquí está lo que obtiene en Mater                                                                                               | máticas 5º primaria Bloc de notas:                                                                                                    |                                 |
| â              | BREAKOUT CON ONENOTE DE                                 |   | Espacio de colaboración                                                                                                    | El profesor puede editar el contenido                                                                                                    |                                 |
| Calendario     | Educación distancia profesorad                          |   | Las notas de equipo se almacenan aquí para<br>que todos los usuarios puedan verlas. Todos<br>los canales tendrán secciones aquí | ${_{\mathcal{R}}}^{Q}$ El alumno puede editar el contenido                                                                                         |                                 |
| و              | Departamento                                            |   | ios canales centrar secciones aqui                                                                                              |                                                                                                    |                                 |
| Llamadas       | Matemáticas 5º primaria                                 |   | Biblioteca de contenido                                                                                                    | El profesor puede editar el contenido                                                                                                    |                                 |
| Archivos       | General                                                 |   | Publica los materiales del curso para los                                                                                       | $g^R$ El alumno solo puede ver el contenido                                                                                                    |                                 |
|                | Equipos ocultos                                         |   | Sección Solo profesor<br>Un espacio privado para los profesores                                                                 | $\ensuremath{\underline{R}}$ El profesor puede editar el contenido $\ensuremath{\mathcal{R}}^{\ensuremath{R}}$ El alumno no puede ver el contenido |                                 |
|                |                                                         |   | Bloc de notas de estudiante                                                                                                    | Q El profesor puede editar el contenido                                                                                                    |                                 |
|                |                                                         |   | Un espacio privado para cada alumno.                                                                                            | <sub>R</sub> <sup>Q</sup> El alumno puede editar su propio contenido,<br>pero no puede ver los blocs de notas de<br>otros alumnos                  |                                 |
| ß              |                                                         |   |                                                                                                    |                                                                                                    |                                 |
| Aplicaciones   |                                                         |   |                                                                                                    |                                                                                                    | Descartar Siguiente             |
| ?<br>Ayuda     | ಣಿ <sup>+</sup> Unirse a un equipo o crear uno          | 3 |                                                                                                    |                                                                                                    |                                 |

#### Configuramos las secciones del alumno

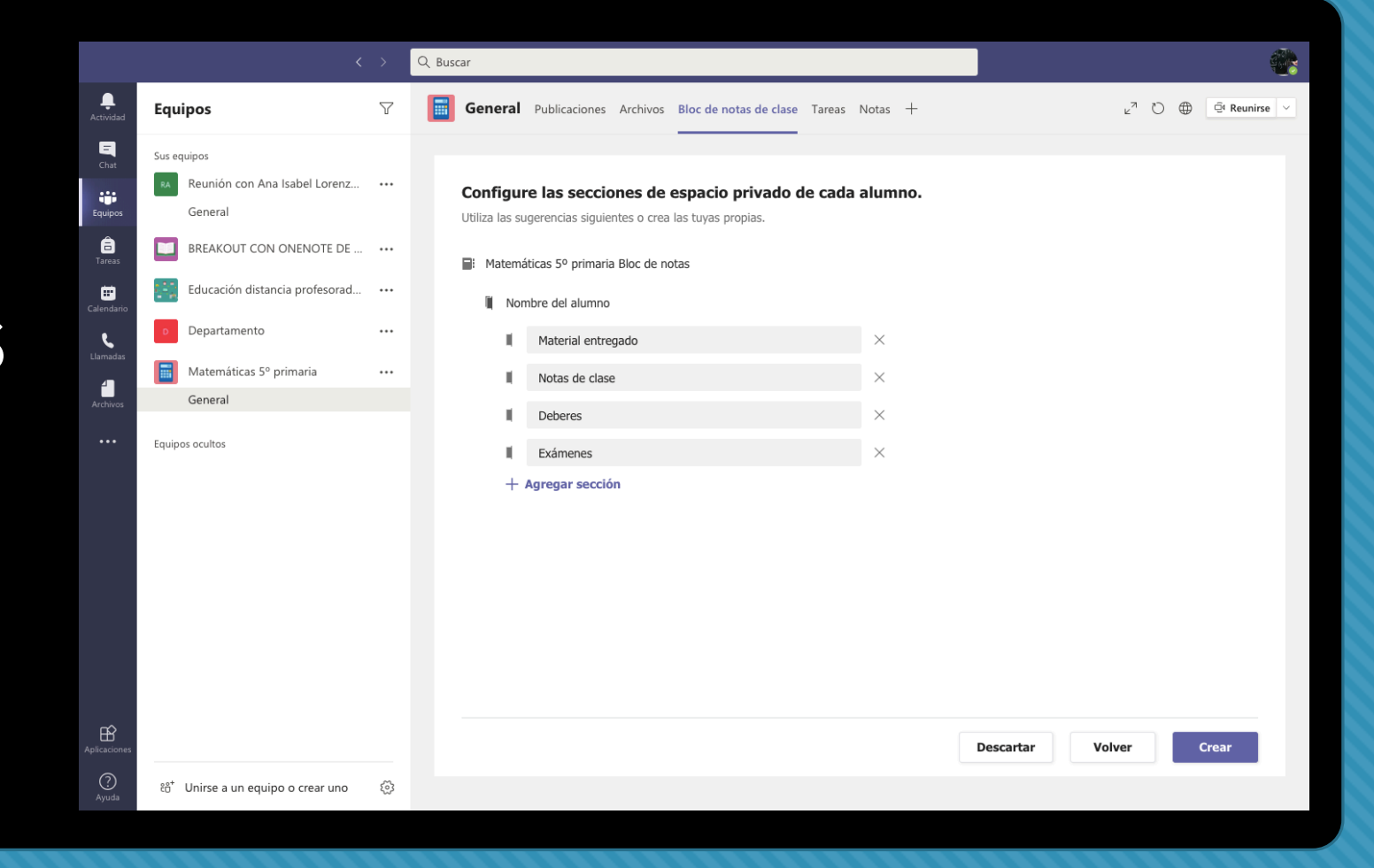

#### Creamos el bloc de notas de clase

|                  | <                                                                        | >   | Q Buscar                                                             |      |   | <b>e</b>        |
|------------------|--------------------------------------------------------------------------|-----|----------------------------------------------------------------------|------|---|-----------------|
| L<br>Actividad   | Equipos                                                                  | 7   | General Publicaciones Archivos Bloc de notas de clase Tareas Notas + | ⊾" Ö | ۲ | 🛱 Reunirse \vee |
| <b>E</b><br>Chat | Sus equipos<br>RA Reunión con Ana Isabel Lorenz                          |     |                                                                      |      |   |                 |
| Equipos          | General                                                                  |     |                                                                      |      |   |                 |
| areas            | BREAKOUT CON ONENOTE DE                                                  | ••• |                                                                      |      |   |                 |
| Calendario       | <ul> <li>Educacion distancia profesorad</li> <li>Departamento</li> </ul> |     |                                                                      |      |   |                 |
| Llamadas         | Matemáticas 5º primaria                                                  |     |                                                                      |      |   |                 |
| Archivos         | General                                                                  |     |                                                                      |      |   |                 |
|                  | Equipos ocultos                                                          |     |                                                                      |      |   |                 |
|                  |                                                                          |     | Preparando el Bloc de notas de clase                                 |      |   |                 |
|                  |                                                                          |     |                                                                      |      |   |                 |
|                  |                                                                          |     |                                                                      |      |   |                 |
|                  |                                                                          |     |                                                                      |      |   |                 |
| Aplicaciones     |                                                                          |     |                                                                      |      |   |                 |
| ?<br>Ayuda       | టి⁺ Unirse a un equipo o crear uno                                       | 3   |                                                                      |      |   |                 |

#### Bloc de notas de clase en TEAMS

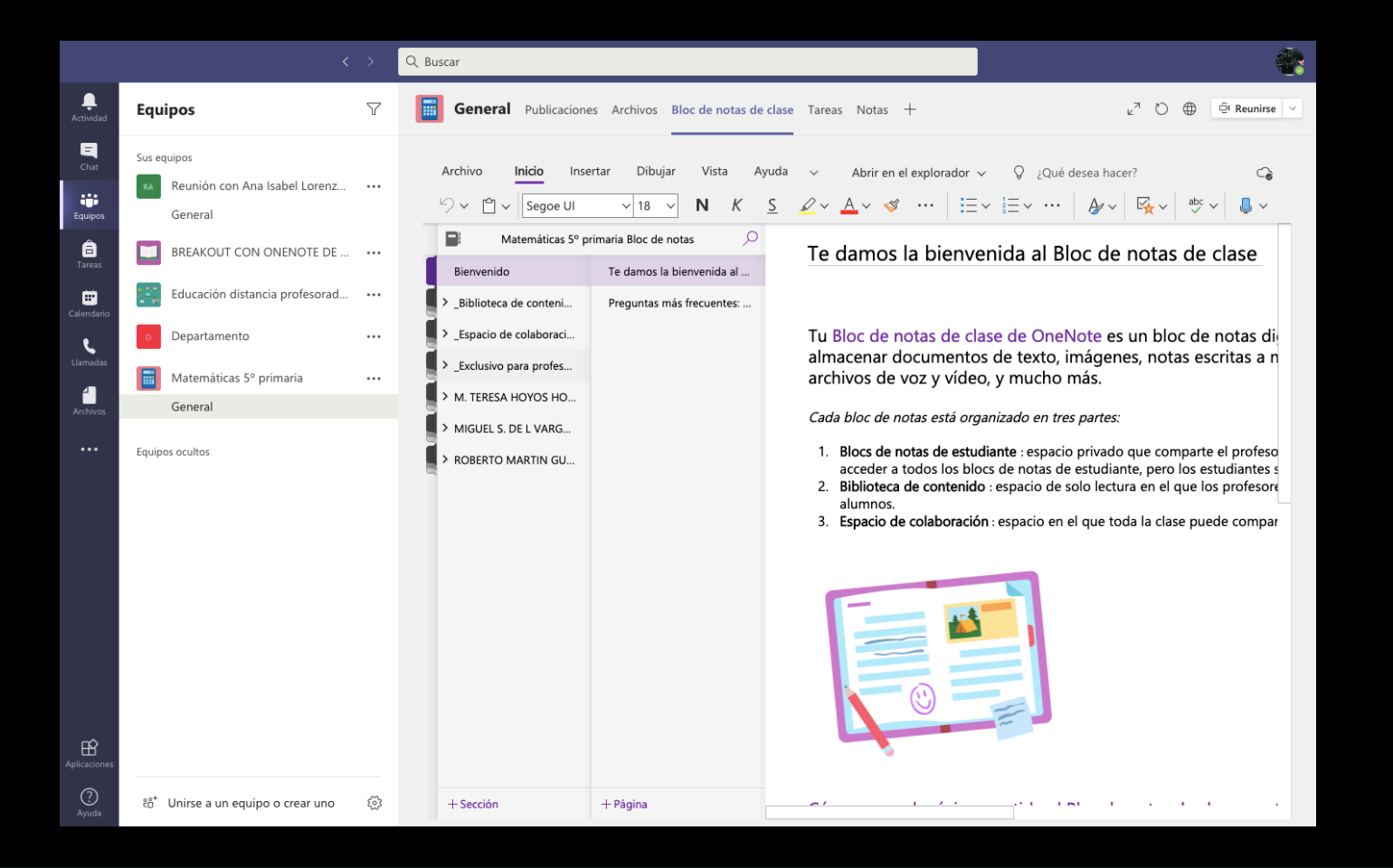

#### 2. ¿Cómo gestionar un bloc de notas?

Descubre las posibilidades de configuración de tu bloc de notas de OneNote y cómo personalizarlas a tu gusto.

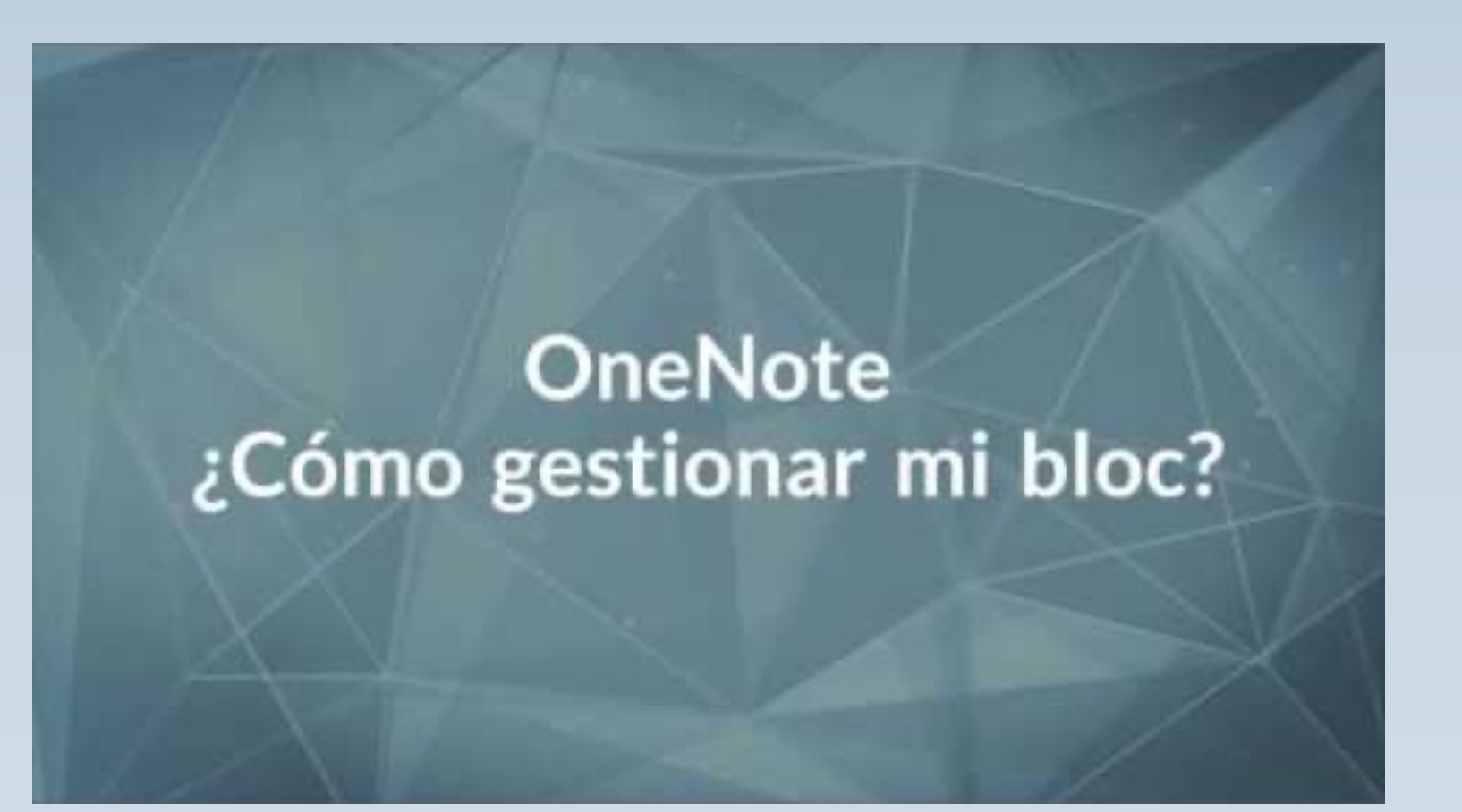

#### Agregamos alumnos al bloc de notas

| ್ ರ                  | ÷                                                             |                                                 | OneNote                                                                                                    |    |             |
|----------------------|---------------------------------------------------------------|-------------------------------------------------|----------------------------------------------------------------------------------------------------|----|-------------|
| Inicio               | Insertar Dibujo \                                             | /ista Bloc de notas de                          | clase                                                                                                    | ୍ୱ | 🖻 Compartir |
| Distribuir<br>página | Distribuir<br>nueva sección Copiar en la b<br>de conter       | iblioteca<br>nido Revisar trabajo<br>del alumno | Crear bloc de<br>notas de clase       Agregar o<br>quitar alumnos       Agregar o<br>profesores       Agregar o<br>blocs de notas       Image: Crear bloc<br>blocs de notas       Crear bloc<br>Administrar<br>clases       Crear bloc<br>Agregar o<br>profesional comentarios                                      |    |             |
| IN                   | 👌 Matemáticas 3º prir                                         | maria ∽ ↓=¯                                     | ? Introducción al espacio de colaboración                                                                                                    |    |             |
| ۹                    | Bienvenido                                                    | Introducción al es                              |                                                                                                    |    |             |
| Ŀ                    | <ul> <li>_Biblioteca de c</li> <li>Uso de la bibli</li> </ul> |                                                 | El espacio de colaboración está abierto para todos los usuarios de una clase y todos los miembros de la<br>clase pueden leer o escribir en cualquier parte de la sección del bloc de notas. Los profesores y los<br>alumnos también pueden crear nuevas secciones y páginas de la manera que mejor les convenga.    |    |             |
|                      | <ul> <li>_Espacio de col</li> </ul>                           |                                                 | Por ejemplo, si una clase se divide en proyectos de grupo, cada grupo puede crear una sección en la que                                                                                                    |    |             |
|                      | Uso del espac                                                 |                                                 | los estudiantes puedan trabajar juntos y compartir materiales relacionados con el proyecto. Los<br>educadores también pueden crear secciones privadas en el espacio de colaboración.                                                                                                    |    |             |
|                      | <ul> <li>_Exclusivo para</li> </ul>                           |                                                 |                                                                                                    |    |             |
|                      | Utilizando el e                                               |                                                 |                                                                                                    |    |             |
|                      |                                                               |                                                 | Mejor que un documento en un recurso compartido de archivos o en una unidad compartida<br>Con un espacio de colaboración:                                                                                                    |    |             |
|                      |                                                               |                                                 | <ul> <li>Varias personas pueden modificar un documento al mismo tiempo.</li> <li>Los cambios se fusionan automáticamente.</li> <li>El grupo de secciones espacio del espacio de colaboración está disponible sin conexión para todos<br/>los usuarios.</li> </ul> Proporcione la misma información a toda la clase. |    |             |
| A                    | Agregar sección                                               | Agregar página                                  | El espacio de colaboración es ideal para almacenar:                                                                                                    |    |             |
|                      | Agregar seccion                                               | Ayregar pagina                                  | <ul> <li>Visión del proyecto de clase y lluvia de ideas</li> </ul>                                                                                                    |    |             |

#### Elegimos bloc de notas

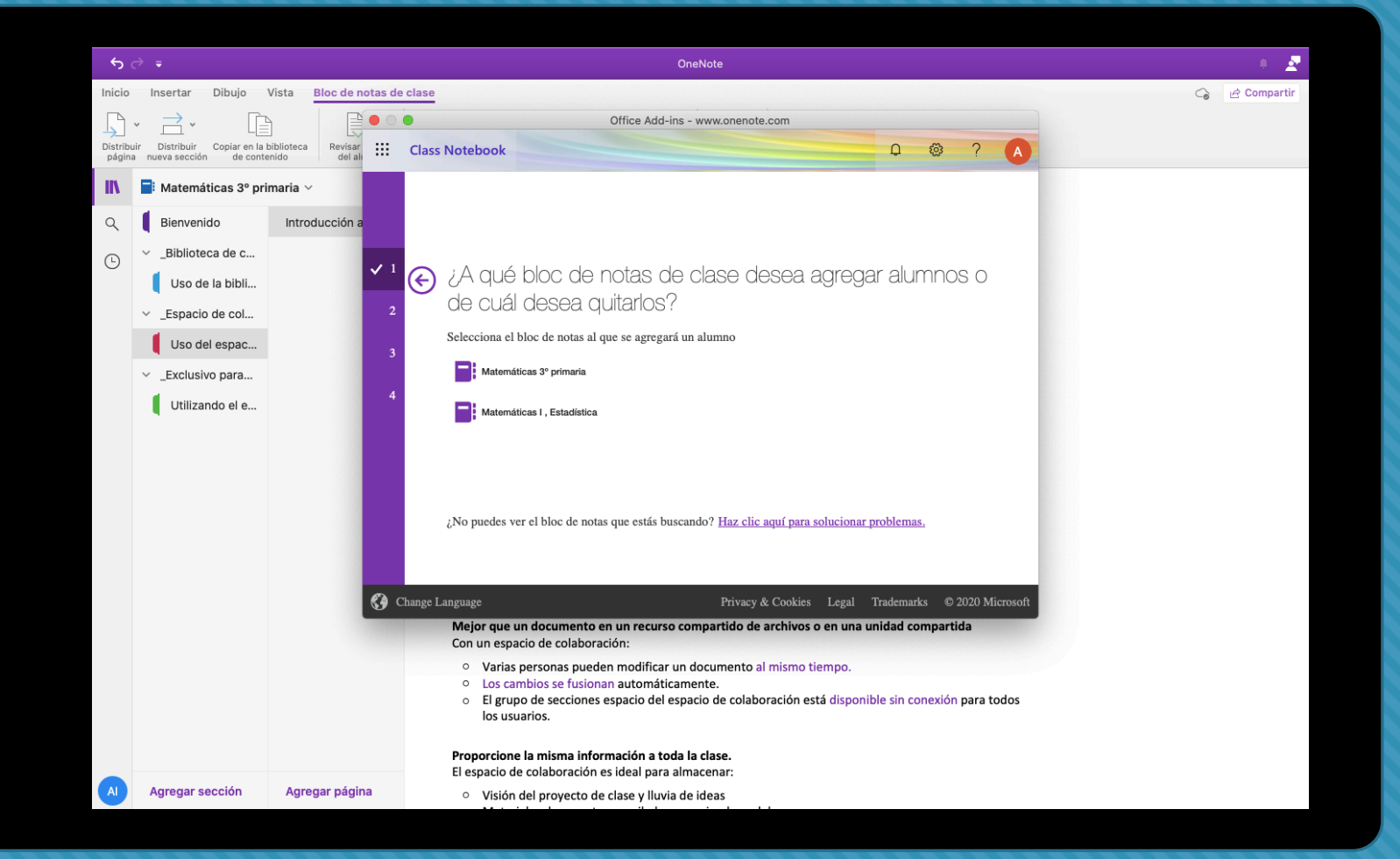

# Agregamos alumnos

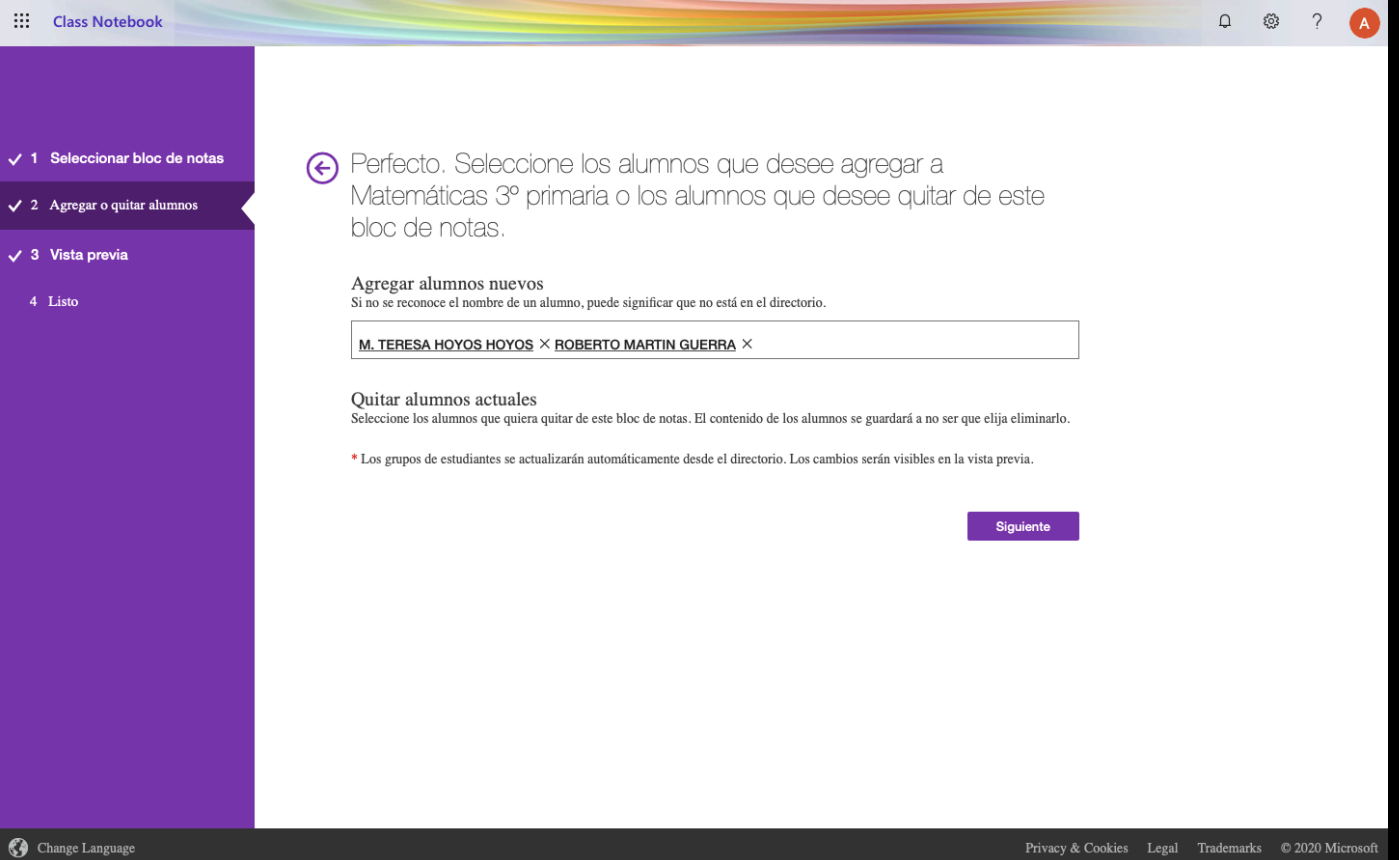

#### Confirmar

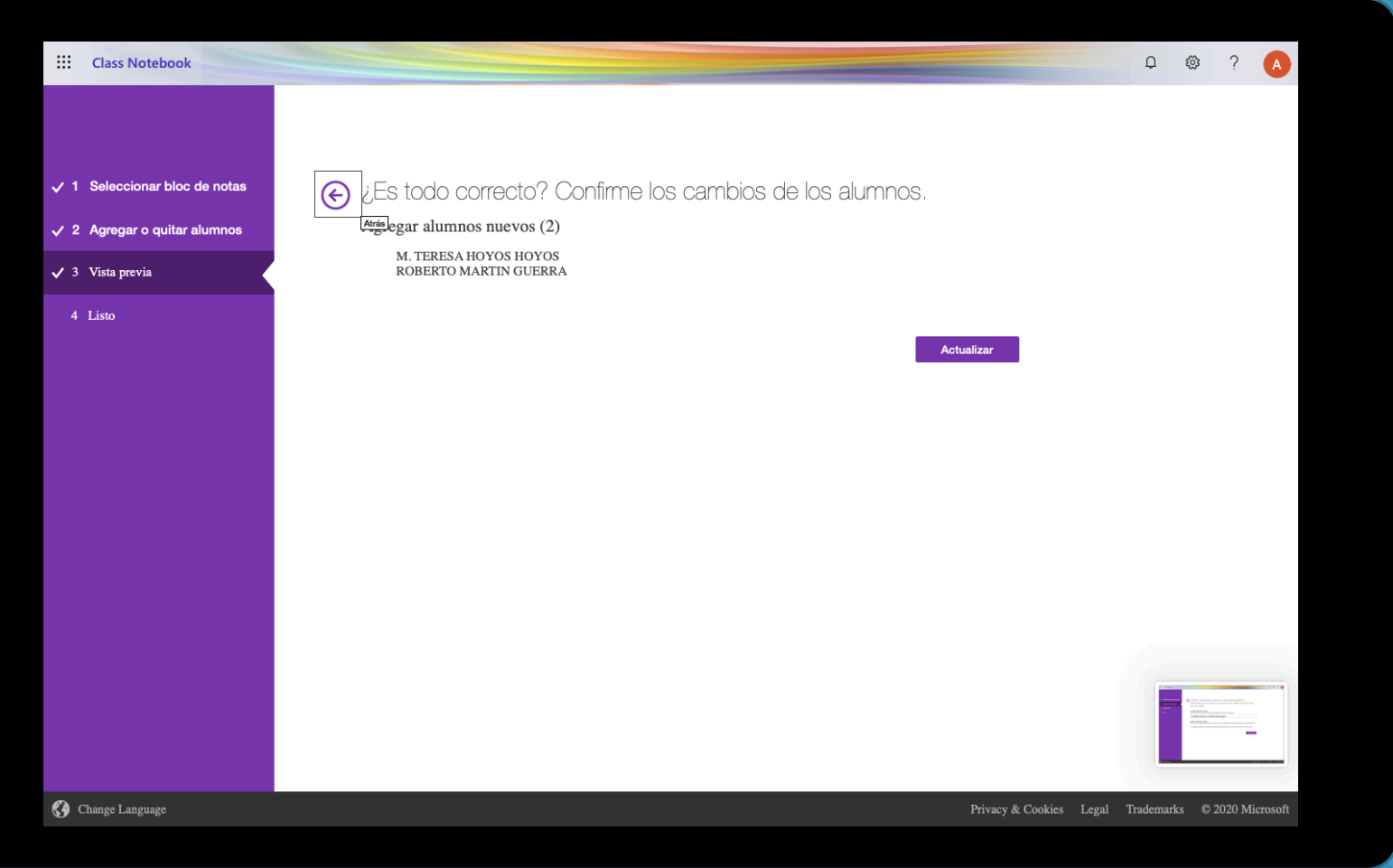

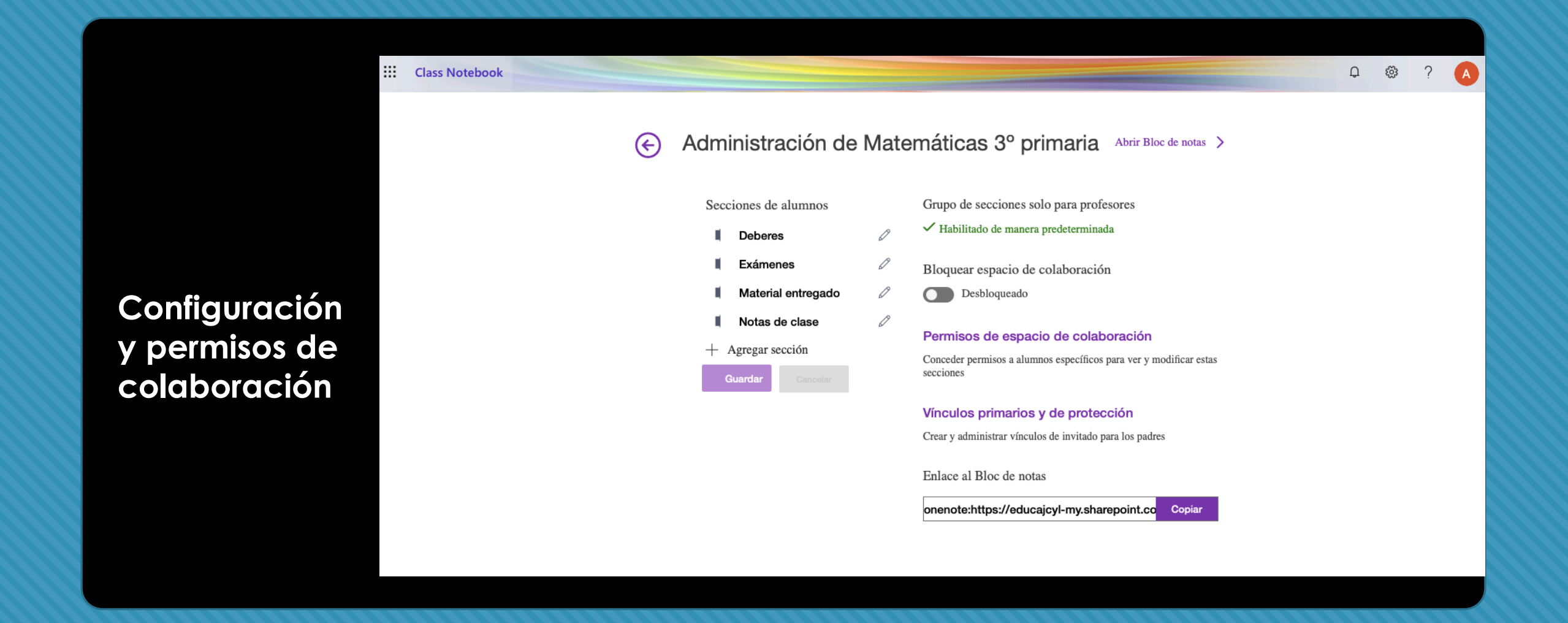

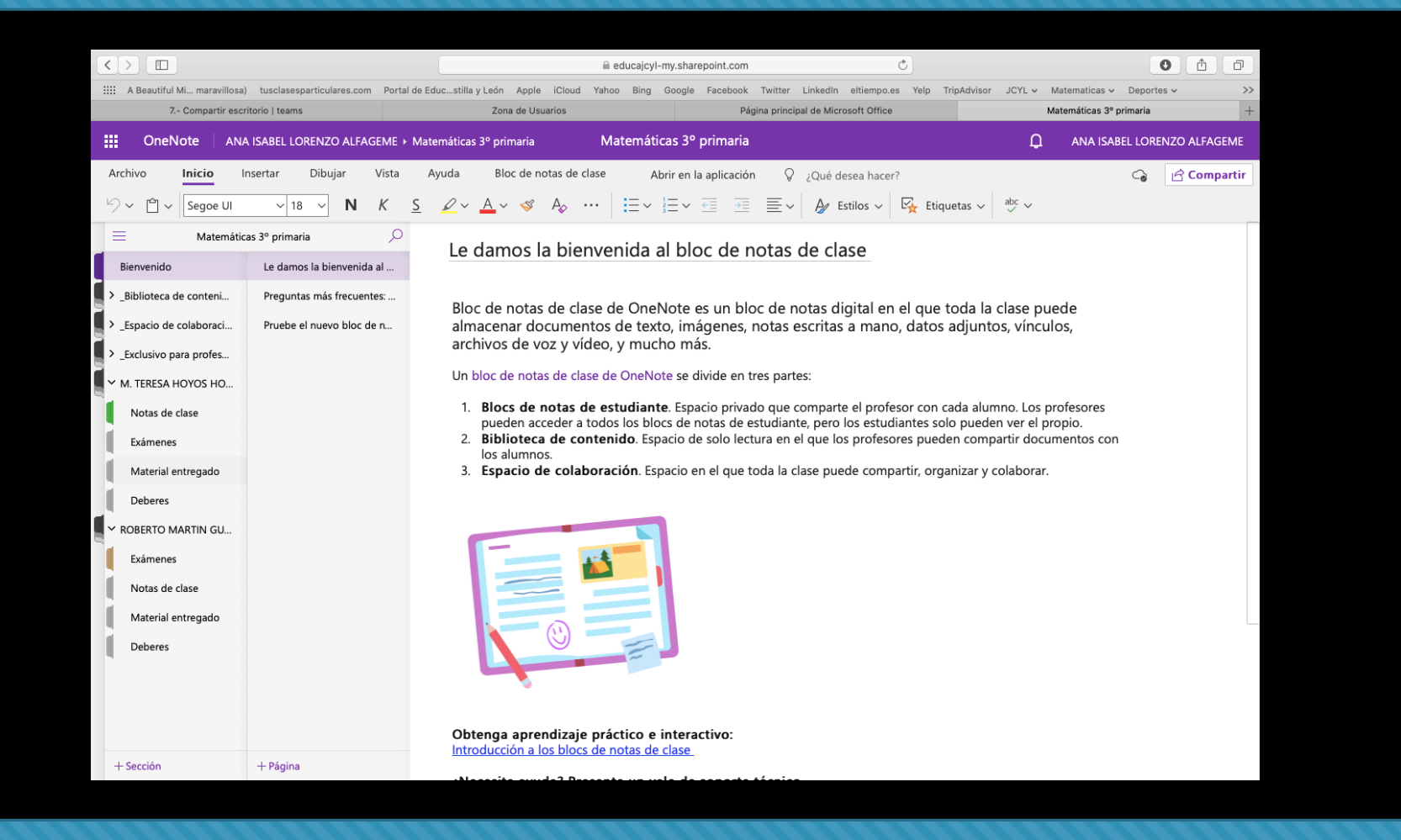

#### 3. Organizar mi bloc – secciones y páginas

Ordena y organiza

tus páginas y secciones del bloc de notas de OneNote y mantén ordenada toda la información.

#### OneNote ¿Cómo organizar mi bloc?

#### Creamos una sección nueva

|                                             |                                                                                | educajcyl-my.sharepoint.com                                                                                         | Ċ                                                                    | 0 1                                        |
|---------------------------------------------|--------------------------------------------------------------------------------|----------------------------------------------------------------------------------------------------|----------------------------------------------------------------------|--------------------------------------------|
| H Beautiful Mi maravillosa) tusclasespartic | iculares.com Portal de Educstilla y León Apple                                 | iCloud Yahoo Bing Google Facebook Twit                                                                              | ter LinkedIn eltiempo.es Yelp Trip                                   | Advisor JCYL V Matematicas V Deportes V >> |
| 7 Compartir escritorio   teams              | Zona de Usua                                                                   | irios Página p                                                                                                    | incipal de Microsoft Office                                          | Matemáticas 3º primaria +                  |
| OneNote ANA ISABEL LOREN                    | NZO ALFAGEME > Matemáticas 3º primaria                                         | Matemáticas 3º primaria                                                                                             |                                                                      | ANA ISABEL LORENZO ALFAGEME                |
| Archivo Inicio <b>Insertar</b> Dib          | ibujar Vista Ayuda Bloc de no                                                  | tas de clase Abrir en la aplicación                                                                                 | ♀ ¿Qué desea hacer?                                                  | G Compartir                                |
|                                             | en $\lor$ $\textcircled{O}$ Vínculo $\bigcap$ Símbolo $\lor$ $\frac{* -}{x +}$ | Matemáticas 🗸 🙂 Emoji 🗸 🎧 Comple                                                                                    | mentos de Office 🛛 🚺 Forms                                           | 🕑 Adhesivos 📄 Detalles de la reunión       |
| Matemáticas 3º primaria                     |                                                                                | n a la biblioteca de conteni                                                                                        | do                                                                   |                                            |
| Bienvenido Introducción                     | h a la bibliotec                                                               |                                                                                                    |                                                                      |                                            |
| Uso de la biblioteca                        | La biblioteca de o<br>puede pensar en                                          | contenido es un sitio para materiales cor<br>ella como un gran archivador para los c                                | no hojas de lecturas u hojas de o<br>ocumentos de su clase. Solo los | cálculo. Se<br>profesores                  |
| > _Espacio de colaboraci                    | pueden agregar<br>elemento de la b                                             | materiales a la biblioteca de contenido. I<br>iblioteca de contenido en sus propios bl                              | os alumnos pueden leer o copia<br>ocs de notas, pero no pueden m     | ar cualquier<br>nodificar ni               |
| > _Exclusivo para profes                    | Estas son alor                                                                 | enido.                                                                                                    | anido:                                                               |                                            |
| Y M. TERESA HOYOS HO                        | Pedir a los     informes d                                                     | Nombre de sección                                                                                                   | ecciones como documento                                              | os o                                       |
| Notas de clase                              | <ul> <li>Publicar in<br/>reglas de o</li> </ul>                                | Escriba un nombre de sección:<br>Tema 1- Número naturales                                                           | , calendarios, hojas de peri                                         | misos o                                    |
| Exámenes                                    | Compartir     Almacenar                                                        | Aceptar Cance                                                                                                    | ar                                                                   |                                            |
| Material entregado                          | • Capturar p                                                                   |                                                                                                    |                                                                      |                                            |
| ✓ ROBERTO MARTIN GU                         | Un profesor pued<br>ordenación crono<br>los alumnos los p                      | de organizar materiales en secciones en<br>ológica para mantener los materiales rec<br>ouedan encontrar fácilmente. | a biblioteca de contenido o dep<br>ientes cerca de la parte superior | iender de la<br>. para que                 |
| Exámenes                                    |                                                                                |                                                                                                    |                                                                      |                                            |
| Notas de clase                              |                                                                                |                                                                                                    |                                                                      |                                            |
| Material entregado                          |                                                                                |                                                                                                    |                                                                      |                                            |
| Deberes                                     |                                                                                |                                                                                                    |                                                                      |                                            |
|                                             |                                                                                |                                                                                                    |                                                                      |                                            |
| + Sección + Página                          |                                                                                |                                                                                                    |                                                                      |                                            |

#### Cambiar color a una sección

| <  |                |               |                             |           |                                         |                           | ⊜ educ     | ajcyl-my.shar | epoint.com      |               |                     | Ċ      |             |           |                   | 0               | ₫ Ø       |
|----|----------------|---------------|-----------------------------|-----------|-----------------------------------------|---------------------------|------------|---------------|-----------------|---------------|---------------------|--------|-------------|-----------|-------------------|-----------------|-----------|
|    | A Beautiful M  | li maravillos | a) tusclasesparticulares.c  | com Porta | al de Educstilla y León                 | Apple iCloud              | Yahoo B    | Bing Google   | Facebook        | Twitter Li    | inkedIn eltiempo.e  | s Yelp | TripAdvisor | JCYL 🗸    | Matematicas 🗸     | Deportes 🗸      | >>        |
|    | 7              | Compartir es  | critorio   teams            |           | Zona                                    | de Usuarios               |            |               | Pág             | ina principal | de Microsoft Office |        |             |           | Matemáticas 3º pr | rimaria         | +         |
|    | OneNo          | ote AM        | NA ISABEL LORENZO ALI       | FAGEME >  | <ul> <li>Matemáticas 3º prin</li> </ul> | naria                     | Mater      | náticas 3º    | primaria        |               |                     |        |             | Q         | ANA ISABI         | EL LORENZO A    | ALFAGEME  |
| A  | rchivo         | Inicio        | Insertar Dibujar            | Vista     | Ayuda Blo                               | : de notas de             | clase      | Abrir en l    | a aplicaciór    | Q 5           | Qué desea hacer     | ?      |             |           |                   | 6               | Compartir |
| E  | Tabla 🗸        | 0 Archiv      | o 🗸 🔣 Imagen 🗸              | ా Víncu   | ulo Ω Símbolo √                         | , <u>+ -</u><br>×I÷ Mater | náticas ∨  | 🙂 Emoji       | ~ <i>6</i> ) Co | mplemento     | os de Office        | Form:  | 5 😡         | Adhesivos | 📑 Detal           | les de la reuni | ón        |
|    | =              | Matemát       | ticas 3º primaria           | Q         |                                         |                           |            |               |                 |               |                     |        |             |           |                   |                 |           |
|    | Bienvenido     |               | Página sin título           |           | miáradas 00                             | de execte de (            | 000 14:01  |               |                 |               |                     |        |             |           |                   |                 |           |
|    | Biblioteca de  | conteni       |                             |           | miercoles, 20                           | de agosto de 2            | 2020 14:21 | 1             |                 |               |                     |        |             |           |                   |                 |           |
|    |                |               |                             |           |                                         |                           |            |               |                 |               |                     |        |             |           |                   |                 |           |
|    | Uso de la b    | iblioteca     |                             |           |                                         |                           |            |               |                 |               |                     |        |             |           |                   |                 |           |
|    | Tema 2 - Fi    | guras ge      |                             |           |                                         |                           |            |               |                 |               |                     |        |             |           |                   |                 |           |
|    | Tema 1- Nú     | imero         | Cambiar nombre de sección   | 1         |                                         |                           |            |               |                 |               |                     |        |             |           |                   |                 |           |
|    | _Espacio de ce | olaboi 🗙      | Eliminar sección            |           |                                         |                           |            |               |                 |               |                     |        |             |           |                   |                 |           |
| ٦. | Evelusivo par  |               | Color de sección            | •         | Neblina púrpura                         |                           |            |               |                 |               |                     |        |             |           |                   |                 |           |
| 51 | _Exclusivo par | ÷             | Nueva página                |           | Púrpura                                 |                           |            |               |                 |               |                     |        |             |           |                   |                 |           |
| ľ  | M. TERESA HO   | DYOS 💼        | Pegar                       |           | Magenta                                 |                           |            |               |                 |               |                     |        |             |           |                   |                 |           |
|    | Notas de cl    | ase 🗖         | Nueva sección               |           | Tiza roja                               |                           |            |               |                 |               |                     |        |             |           |                   |                 |           |
|    | Fvámenes       | <b>e</b>      | Copiar vínculo a la sección |           | Rojo                                    |                           |            |               |                 |               |                     |        |             |           |                   |                 |           |
|    | Examenes       |               |                             |           | Naranja                                 |                           |            |               |                 |               |                     |        |             |           |                   |                 |           |
|    | Material en    | tregado       |                             |           | Amarillo                                |                           |            |               |                 |               |                     |        |             |           |                   |                 |           |
|    | Deberes        |               |                             |           | Limón                                   |                           |            |               |                 |               |                     |        |             |           |                   |                 |           |
|    | ROBERTO MA     | RTIN GU       |                             |           | Verde                                   |                           |            |               |                 |               |                     |        |             |           |                   |                 |           |
|    |                |               |                             |           | Manzana                                 |                           |            |               |                 |               |                     |        |             |           |                   |                 |           |
|    | Exámenes       |               |                             |           | Verde azulado                           |                           |            |               |                 |               |                     |        |             |           |                   |                 |           |
|    | Notas de cl    | ase           |                             |           | Cian                                    |                           |            |               |                 |               |                     |        |             |           |                   |                 |           |
|    | Material en    | tregado       |                             |           | Neblina azul                            |                           |            |               |                 |               |                     |        |             |           |                   |                 |           |
|    |                | 5             |                             |           | Azul                                    |                           |            |               |                 |               |                     |        |             |           |                   |                 |           |
|    | Deberes        |               |                             |           | Plata                                   |                           |            |               |                 |               |                     |        |             |           |                   |                 |           |
|    | + Sección      |               | + Página                    |           | Ninguno                                 | _                         |            |               |                 |               |                     |        |             |           |                   |                 |           |

#### Crear una nueva página

| 1  |                             |                             |                                          | ducaicyl-my sharehoint.com  | Ċ.                              |                 | 0                        | <b>A A</b> |
|----|-----------------------------|-----------------------------|------------------------------------------|-----------------------------|---------------------------------|-----------------|--------------------------|------------|
|    | A Beautiful Mi maravilloca) | tusclasesnarticulares.com   | le Educ stilla v León Annle iCloud Vehoo | Bing Google Facebook Twitte | r LinkedIn eltiemno.es Vela Tri | nAdvisor ICVI v | Matematicas y Deportes y |            |
|    | 7 Compartir escri           | torio   teams               | Zona de Usuarios                         | Página prin                 | cipal de Microsoft Office       |                 | Matemáticas 3º primaria  | +          |
|    | OneNote ANA                 | ISABEL LORENZO ALFAGEME >   | Matemáticas 3º primaria Ma               | temáticas 3º primaria       |                                 | Q               | ANA ISABEL LORENZO       | ALFAGEME   |
| ,  | Archivo Inicio <b>In</b>    | <b>sertar</b> Dibujar Vista | Avuda Bloc de notas de clase             | Abrir en la aplicación      | 0 :Oué desea hacer?             |                 | 0                        | Compartir  |
| E  | Tabla 🕅 Archiva             |                             |                                          |                             | entes de Office                 | Adhesives       |                          | compartir  |
| E  |                             | Vincul                      | 5 (∑ Simbolo ∨ xi÷ Matematicas           | ✓ (c) Emoji < 6) Complem    | lentos de Office                | Adhesivos       | Detailes de la reu       | non        |
|    | Matemática                  | as 3º primaria 🔑            | Operaciones de n                         | úmeros naturales            | 8                               |                 |                          |            |
|    | Bienvenido                  | Sistemas de numeración      | miércoles, 26 de agosto de 2020 1        | 4:21                        | -                               |                 |                          |            |
|    | '_Biblioteca de conteni     | Operaciones de números      |                                          |                             |                                 |                 |                          |            |
|    | Uso de la biblioteca        |                             |                                          |                             |                                 |                 |                          |            |
|    | Tema 2 - Figuras ge         |                             |                                          |                             |                                 |                 |                          |            |
|    | Tema 1- Número na           |                             |                                          |                             |                                 |                 |                          |            |
|    | _Espacio de colaboraci      |                             |                                          |                             |                                 |                 |                          |            |
|    | _Exclusivo para profes      |                             |                                          |                             |                                 |                 |                          |            |
| Ī. | M. TERESA HOYOS HO          |                             |                                          |                             |                                 |                 |                          |            |
|    | Notas de clase              |                             |                                          |                             |                                 |                 |                          |            |
|    | Exámenes                    |                             |                                          |                             |                                 |                 |                          |            |
| l  | Material entregado          |                             |                                          |                             |                                 |                 |                          |            |
| li | Deberes                     |                             |                                          |                             |                                 |                 |                          |            |
| d, | ROBERTO MARTIN GU           |                             |                                          |                             |                                 |                 |                          |            |
|    | Exámenes                    |                             |                                          |                             |                                 |                 |                          |            |
|    | Notas de clase              |                             |                                          |                             |                                 |                 |                          |            |
|    | Matarial antropode          |                             |                                          |                             |                                 |                 |                          |            |
|    | Debase                      |                             |                                          |                             |                                 |                 |                          |            |
| P  | Deperes                     |                             |                                          |                             |                                 |                 |                          |            |
|    | + Sección                   | + Página                    |                                          |                             |                                 |                 |                          |            |

Crear nuevo grupo de sección

|          | ⇒                                                                                                    |    | • 🖉         |
|----------|----------------------------------------------------------------------------------------------------|----|-------------|
| Inicio   | Insertar Dibujo Vista Bloc de notas de clase                                                                                                    | ୍ତ | 🖻 Compartir |
| Pegar    | $\begin{array}{c c} & Cortar \\ \hline Calibri & v & 20 & v & \exists v & \forall \exists v & \forall \exists v & \forall \exists v & \forall d & \forall d & d &$ |    |             |
| IIV.     | 🛃 Matemáticas 6º primaria Bloc \vee 🛛 💭                                                                                                    |    |             |
| Q<br>(1) | Tema 1 - Néme     Diércoles, 02 de septiembre de 2020     20:44       Lengua     Eliminar sección     Diércoles, 02 de septiembre de 2020     20:44                                                                                                    |    |             |
| G        | <ul> <li>Matemátic:</li> <li>Copiar vínculo a la sección</li> </ul>                                                                                                    |    |             |
|          | Tema 1 - Mover sección a                                                                                                    |    |             |
|          | Tema 2 - Nueva sección %T                                                                                                    |    |             |
|          | Tema 3 - Color de sección                                                                                                    |    |             |
|          | <ul> <li>✓ _Collaboratic</li> <li>Protección con contraseña</li> </ul>                                                                                                    |    |             |
|          | Grupo 1 Abrir en una ventana nueva                                                                                                    |    |             |
|          | Grupo 2                                                                                                    |    |             |
|          | <ul> <li>_Exclusivo para</li> </ul>                                                                                                    |    |             |
|          | Utilizando el e                                                                                                    |    |             |
|          | > Lengua                                                                                                    |    |             |
|          | > Matemáticas                                                                                                    |    |             |
|          | V JUAN ANTONIO                                                                                                    |    |             |
|          | Exámenes                                                                                                    |    |             |
|          | Deberes                                                                                                    |    |             |
|          | Mate                                                                                                    |    |             |
|          | Lengua                                                                                                    |    |             |
|          |                                                                                                    |    |             |
|          | Agregar sección Agregar página                                                                                                    |    |             |

#### Nuevo grupo de sección

| ڻ د    | >                                                   |                                                                                                    |                           | OneNote | e                                                                 | ÷ 🛃         |
|--------|-----------------------------------------------------|----------------------------------------------------------------------------------------------------|---------------------------|---------|-------------------------------------------------------------------|-------------|
| Inicio | Insertar Dibujo \                                   | ista Bloc de notas de clase                                                                        |                           |         |                                                                   | 🖻 Compartir |
| Pegar  | ↓     Cortar       □     Copiar       ✓     Formato | •     20     •     ⋮     •     ⋮     •     !       5     =0     x, *     !     ∠     ▲     *     ! | I Ap Título 1<br>Título 2 | •       | <ul> <li>✓ Tareas pendientes ,</li> <li>★ Importante ,</li> </ul> |             |
| IN     | Matemáticas 6º prir                                 | naria Bloc ∨ ↓=                                                                                    |                           |         |                                                                   |             |
| ۹      | Tema 1 - Núm                                        |                                                                                                    |                           |         |                                                                   |             |
| Ŀ      | > Lengua                                            |                                                                                                    |                           |         |                                                                   |             |
|        | <ul> <li>Matemáticas</li> </ul>                     |                                                                                                    |                           |         |                                                                   |             |
|        | Tema 1 - Nú                                         |                                                                                                    |                           |         |                                                                   |             |
|        | Tema 2 - Nú                                         |                                                                                                    |                           |         |                                                                   |             |
|        | Tema 3 - Po                                         |                                                                                                    |                           |         |                                                                   |             |
|        | > Inglés                                            |                                                                                                    |                           |         |                                                                   |             |
|        | <ul> <li>_Collaboration</li> </ul>                  |                                                                                                    |                           |         |                                                                   |             |
|        | Grupo 1                                             |                                                                                                    |                           |         |                                                                   |             |
|        | Grupo 2                                             |                                                                                                    |                           |         |                                                                   |             |
|        | <ul> <li>_Exclusivo para</li> </ul>                 |                                                                                                    |                           |         | No hay ninguna sección aquí.                                      |             |
|        | Utilizando el e                                     |                                                                                                    |                           | A       | Agregue una sección para comenzar a tomar notas.                  |             |
|        | > Lengua                                            |                                                                                                    |                           |         |                                                                   |             |
|        | > Matemáticas                                       |                                                                                                    |                           |         |                                                                   |             |
|        | ✓ JUAN ANTONIO                                      |                                                                                                    |                           |         |                                                                   |             |
|        | Exámenes                                            |                                                                                                    |                           |         |                                                                   |             |
|        | Deberes                                             |                                                                                                    |                           |         |                                                                   |             |
|        | Mate                                                |                                                                                                    |                           |         |                                                                   |             |
|        | Langua                                              |                                                                                                    |                           |         |                                                                   |             |
|        | Agregar sección                                     | Agregar página                                                                                     |                           |         |                                                                   |             |

#### 4. Insertar contenidos

Una vez tengamos claro los espacios de trabajo donde podremos desarrollar nuestros procesos de enseñanzaaprendizaje, tendremos numerosas opciones para **insertar contenido** en cada uno de estos espacios.

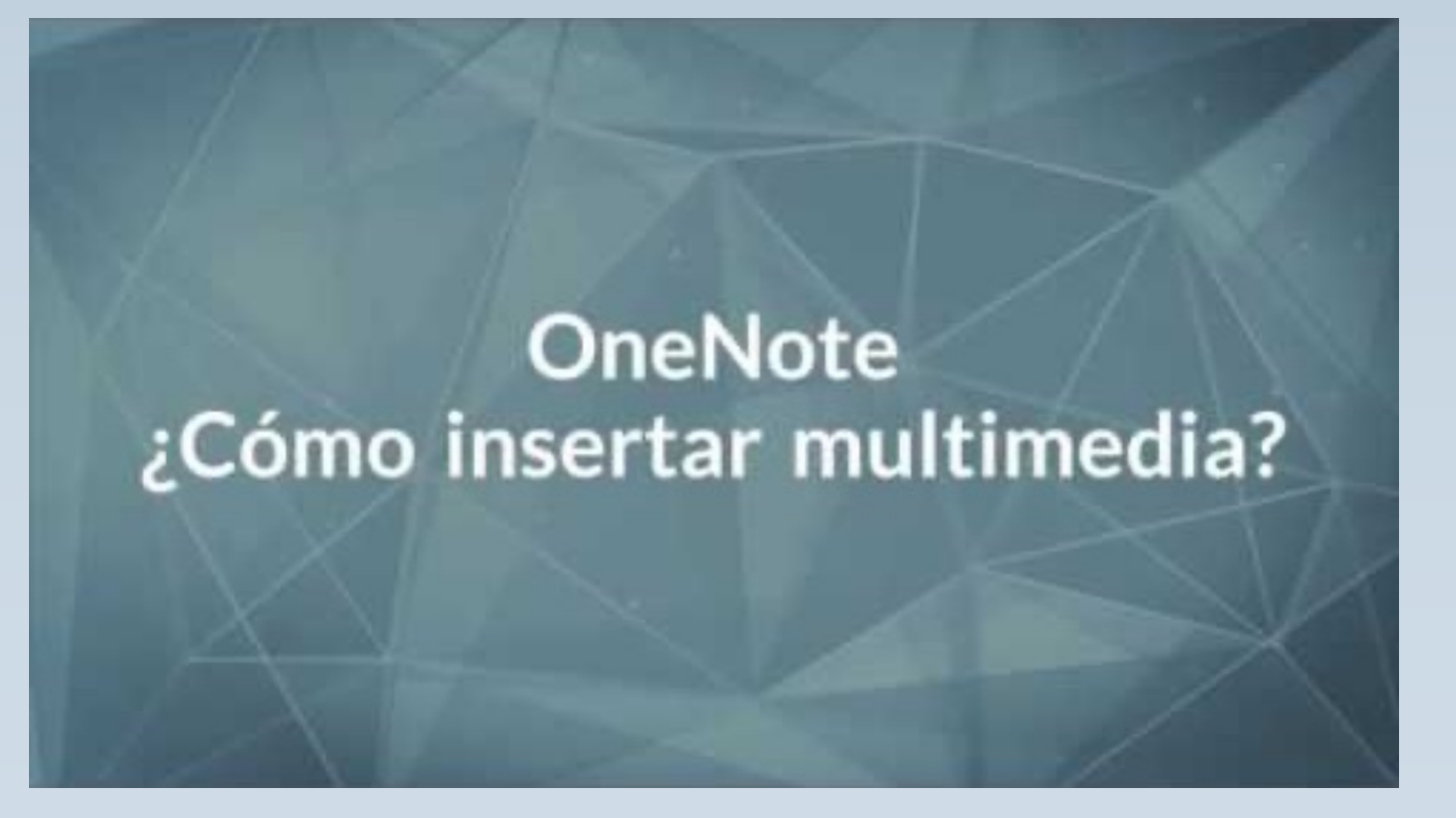

#### 4.1. Contenido visual

Añade imágenes a tus bloc de notas de OneNote para enriquecer su contenido (local, bing, vínculo).

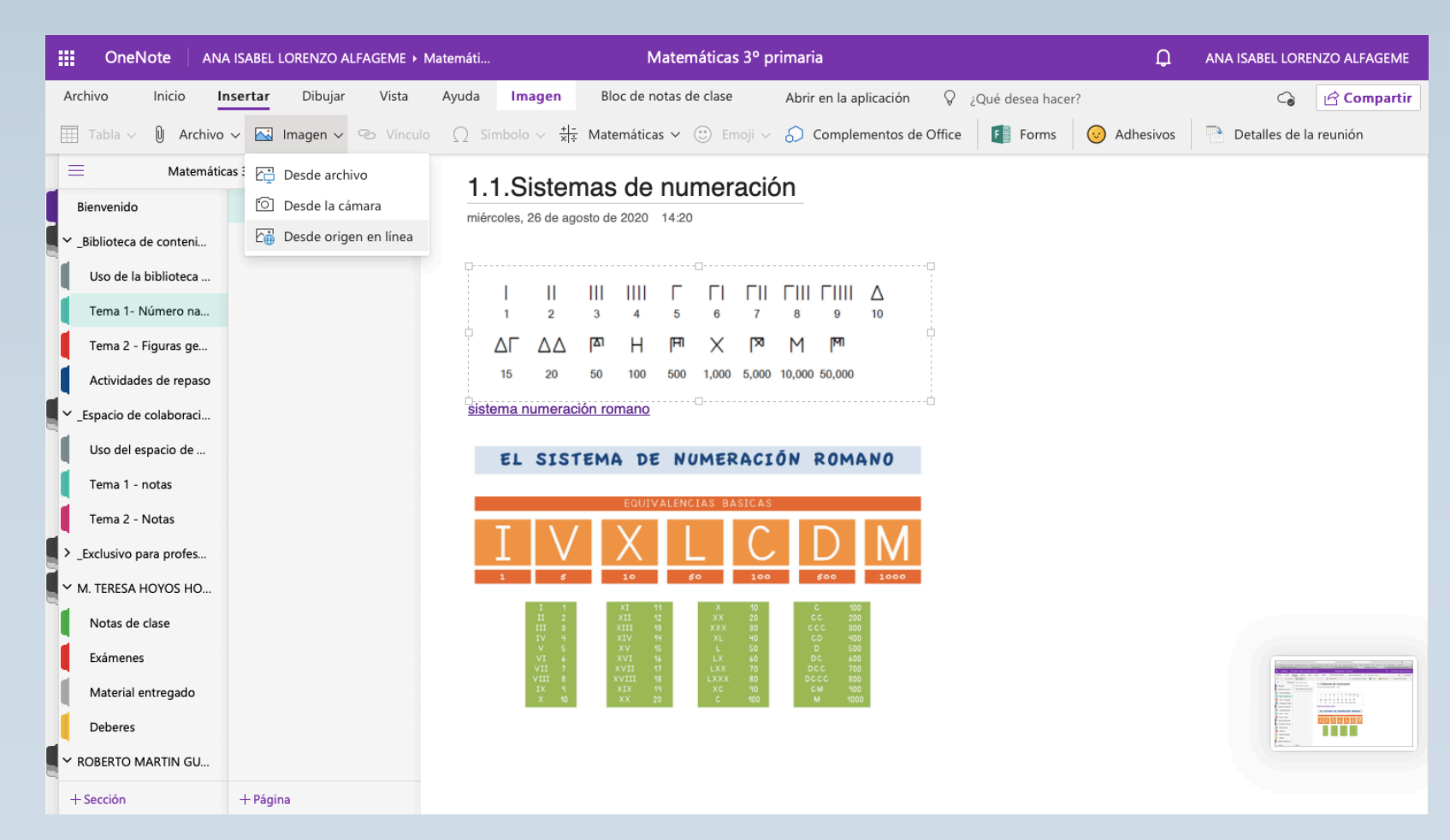

#### Insertar tablas

|            | OneN        | lote     | ANA       | SABEL L | ORENZO A   | LFAGEME 🕨 | Matemáti       |            | Ma                     | atemáticas 3º j | primaria   |                     |         | Q           | ANA ISABEL LO | RENZO ALFAGEME |
|------------|-------------|----------|-----------|---------|------------|-----------|----------------|------------|------------------------|-----------------|------------|---------------------|---------|-------------|---------------|----------------|
| Ar         | chivo       | Inici    | o Ins     | ertar   | Dibujar    | Vista     | Ayuda          | Bloc       | de notas de clase      | Abrir en la     | aplicación | ♀ ¿Qué desea h      | acer?   |             | G             | 🖻 Compartir    |
|            | Tabla 🗸     | Q        | Archivo 🗸 | · 🔼     | lmagen ∨   | ල Víncul  | o <u>∩</u> Sín | nbolo ~    | + -<br>× ÷ Matemáticas | ∽ 🙂 Emoji √     | 🗸 🎧 Com    | plementos de Office | F Forms | 😺 Adhesivos | 📄 Detalles de | la reunión     |
| Та         | bla 5x3     |          | S         | 3° prim | aria       | Q         | 2.1            | .Cla       | sificación             |                 |            |                     |         |             |               |                |
| F          |             |          | $\square$ | 2.1.Cla | sificación |           | miérc          | oles, 26 ( | de agosto de 2020 1    | 4:21            |            |                     |         |             |               |                |
|            |             |          |           |         |            |           |                |            |                        |                 |            |                     |         |             |               |                |
|            |             |          |           |         |            |           |                |            |                        |                 |            |                     |         |             |               |                |
|            | Tema 2 - I  | Figuras  | ; ge      |         |            |           |                |            |                        |                 |            |                     |         |             |               |                |
|            | Actividade  | es de re | epaso     |         |            |           |                |            |                        |                 |            |                     |         |             |               |                |
|            | _Espacio de | colabo   | de        |         |            |           |                |            |                        |                 |            |                     |         |             |               |                |
| H          | Toma 1      | notac    | ue        |         |            |           |                |            |                        |                 |            |                     |         |             |               |                |
|            | Tema 2 - I  | Notas    |           |         |            |           |                |            |                        |                 |            |                     |         |             |               |                |
|            | Evolucivo p |          | for       |         |            |           |                |            |                        |                 |            |                     |         |             |               |                |
|            | A TEPESA L  |          | но        |         |            |           |                |            |                        |                 |            |                     |         |             |               |                |
|            | Notas da    | clase    | но        |         |            |           |                |            |                        |                 |            |                     |         |             |               |                |
|            | Evámenec    | ciase    |           |         |            |           |                |            |                        |                 |            |                     |         |             |               |                |
|            | Material e  | ontrega  | do        |         |            |           |                |            |                        |                 |            |                     |         |             |               |                |
| F.         | Deberes     |          |           |         |            |           |                |            |                        |                 |            |                     |         |             |               |                |
| <b> </b> ~ | ROBERTO M   | IARTIN   | GU        |         |            |           |                |            |                        |                 |            |                     |         |             |               |                |
| +          | Sección     |          |           | + Págin | а          |           |                |            |                        |                 |            |                     |         |             |               |                |

#### Modificar columnas o filas a una tabla

|              | OneNote                  | ANA ISABEL LOF       | RENZO ALFAGEI | ME ► Mater | máti            |                | Matem        | náticas 3º       | ° prima         | ria              |                       |          |          | ¢                           | ANA ISABEL LORE | NZO ALFAGEME |
|--------------|--------------------------|----------------------|---------------|------------|-----------------|----------------|--------------|------------------|-----------------|------------------|-----------------------|----------|----------|-----------------------------|-----------------|--------------|
| Arch         | ivo Inicio               | Insertar             | Dibujar Vi    | ista Ay    | ruda Tabla      | Bloc de        | notas de c   | lase             | Abrir           | en la aplicación | ♀ ¿Qué                | desea ha | cer?     |                             | 6               | 🖻 Compartir  |
| <b>1</b> 2 S | Seleccionar $\checkmark$ | 🔣 Eliminar 🗸         | insertar      | ~ 💁 s      | ombreado ∨      | Ocultar l      | os bordes    |                  |                 |                  |                       |          |          |                             |                 |              |
| $\equiv$     | Mat                      | emáticas 3º primaria | а             | 2          | 2.1 Cla         | sificació      | 'n           |                  |                 |                  |                       |          |          |                             |                 |              |
| Bie          | envenido                 | 2.1.Clasifi          | icación       |            | miércoles, 26 d | e agosto de 20 | Calibri      | - 1              | 11 - 💉          | · Ag+ . ☑ 👫 •    | <b>~</b> -            | -        |          | -                           |                 |              |
| ∽ _Bi        | iblioteca de cont        |                      |               |            |                 |                | N K <u>s</u> | <u>s</u> alv - A | <u>↓</u> - i≡ - | ≣•∉ ∉            | Sombreado de<br>celda | Insertar | Eliminar | Seleccionar                 |                 |              |
|              | Uso de la bibliote.      |                      |               |            | Figuras geom    | nétricas       | Expl         | icación [        | Dibujo          |                  |                       |          | 🔀 Elim   | ninar tabla                 |                 |              |
| 1            | Tema 1- Número           |                      |               |            | Triángulo       |                |              |                  |                 |                  |                       |          | Elim     | ninar fila<br>ninar columna |                 |              |
|              | Tema 2 - Figuras         |                      |               |            | Cuadrado        |                |              |                  |                 |                  |                       |          |          |                             |                 |              |
|              | Actividades de re        |                      |               |            | Rombo           |                |              |                  |                 |                  |                       |          |          |                             |                 |              |
| ▼ Es         | spacio de colabor.       |                      |               |            |                 |                |              |                  |                 |                  |                       |          |          |                             |                 |              |
|              | Uso del espacio d        |                      |               |            |                 |                |              |                  |                 |                  |                       |          |          |                             |                 |              |
|              | Toma 1 notas             |                      |               |            |                 |                |              |                  |                 |                  |                       |          |          |                             |                 |              |
|              | rema i - notas           |                      |               |            |                 |                |              |                  |                 |                  |                       |          |          |                             |                 |              |
|              | Tema 2 - Notas           |                      |               |            |                 |                |              |                  |                 |                  |                       |          |          |                             |                 |              |
| > _Ex        | clusivo para prof.       |                      |               |            |                 |                |              |                  |                 |                  |                       |          |          |                             |                 |              |
| ∽м.          | TERESA HOYOS             |                      |               |            |                 |                |              |                  |                 |                  |                       |          |          |                             |                 |              |
| <b>(</b> '   | Notas de clase           |                      |               |            |                 |                |              |                  |                 |                  |                       |          |          |                             |                 |              |
| I I          | Exámenes                 |                      |               |            |                 |                |              |                  |                 |                  |                       |          |          |                             |                 |              |
|              | Material entregade       | 0                    |               |            |                 |                |              |                  |                 |                  |                       |          |          |                             |                 |              |
| 1            | Deberes                  |                      |               |            |                 |                |              |                  |                 |                  |                       |          |          |                             |                 |              |
| ∼ RO         | BERTO MARTIN             |                      |               |            |                 |                |              |                  |                 |                  |                       |          |          |                             |                 |              |

#### 4.2. Contenido auditivo

Podemos **insertar audio** y personalizar nuestro contenido para nuestros alumnos. **'No fodos los alumnos** 

aprenden igual'

| OneNote AN/              | A ISABEL LORENZO ALFAGEME  | Matemáticas 3º primaria         | Matemáticas 3º primaria        |                                     | Д AN/ | A ISABEL LORENZO ALFAGEME |
|--------------------------|----------------------------|---------------------------------|--------------------------------|-------------------------------------|-------|---------------------------|
| Archivo Inicio In        | sertar Dibujar Vista       | Ayuda Audio Bloc de notas       | de clase Abrir en la aplicació | n 🛛 ¿Qué desea hacer?               |       | G Compartir               |
| Grabar     Detener       | - 🕞 Reproducir 📔 Pau       | usar 🄄 Atrasar 15 segundos 🔘    |                                | :00 / 00:00 🚯 Adelantar 15 segundos |       |                           |
| Grabar Matemátic         | cas 3º primaria 🔎          | 1.3 Operaciones                 | combinadas de los n            | úmeros naturales                    |       |                           |
| Bienvenido               | 1.1.Sistemas de numeración | miércoles, 26 de agosto de 2020 | 19:46                          | uneros naturales                    |       |                           |
| ✓ _Biblioteca de conteni | 1.2. Operaciones de númer  |                                 |                                |                                     |       |                           |
| Tema 1- Número na        | 1.3. Operaciones combina   |                                 |                                |                                     |       |                           |
| Tema 2 - Figuras ge      |                            | Audio                           |                                |                                     |       |                           |
| Uso de la biblioteca     |                            | Recording                       |                                |                                     |       |                           |
| Actividades de repaso    |                            |                                 |                                |                                     |       |                           |
| ✓ _Espacio de colaboraci |                            |                                 |                                |                                     |       |                           |
| Uso del espacio de       |                            |                                 |                                |                                     |       |                           |
| Tema 1 - notas           |                            |                                 |                                |                                     |       |                           |
| Tema 2 - Notas           |                            |                                 |                                |                                     |       |                           |
| _Exclusivo para profes   |                            |                                 |                                |                                     |       |                           |
| Utilizando el espaci     |                            |                                 |                                |                                     |       |                           |
| ✓ M. TERESA HOYOS HO     |                            |                                 |                                |                                     |       |                           |
| Notas de clase           |                            |                                 |                                |                                     |       |                           |
| Exámenes                 |                            |                                 |                                |                                     |       |                           |
| Material entregado       |                            |                                 |                                |                                     |       |                           |
| Deberes                  |                            |                                 |                                |                                     |       |                           |
| + Seccion                | + Pagina                   |                                 |                                |                                     |       |                           |

#### 4.3. Contenido textual

Inserta **archivos y documentos** ya creados en el bloc de notas de OneNote y no pierdas el tiempo creándolos de nuevo

# OneNote ¿Cómo adjuntar archivos?

#### Archivo adjunto

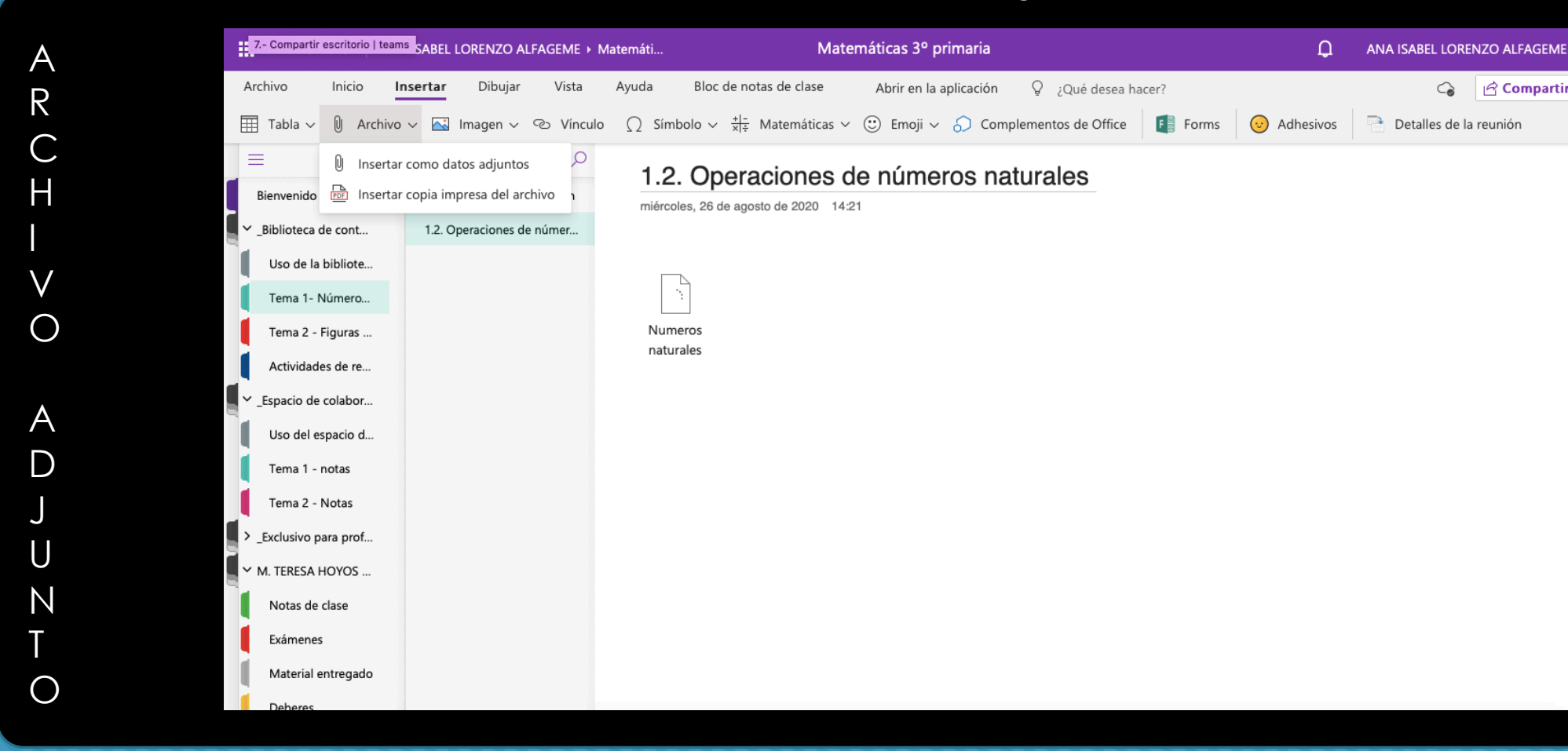

#### Copia impresa

| OneNote ANA                                                | SABEL LORENZO ALFAGEME > M  | temáti Matemáticas 3º primaria                                                                                                    | Q                                 | ANA ISABEL LORENZO ALFAGEME |
|------------------------------------------------------------|-----------------------------|----------------------------------------------------------------------------------------------------|-----------------------------------|-----------------------------|
| Archivo Inicio In                                          | <b>sertar</b> Dibujar Vista | Ayuda Bloc de notas de clase Abrir en la aplicación 🛛 ¿Qué desea hacer?                                                                                                 |                                   | G Compartir                 |
| 📰 Tabla 🗸 🛈 Archivo                                        | ~ 🔜 Imagen ~ 📀 Vínculo      | $\Omega$ Símbolo $\sim \frac{4 -}{ x +}$ Matemáticas $\sim$ $\bigcirc$ Emoji $\sim$ $\bigcirc$ Complementos de Office                                                   | s 😡 Adhesivos                     | Detalles de la reunión      |
| 📃 🛛 🗍 Insertar                                             | como datos adjuntos 🔎       | Golegio Breton A                                                                                                    | 5° de E. Primaria<br>RALES-TEMA 3 |                             |
| Bienvenido 📴 Insertar                                      | copia impresa del archivo   |                                                                                                    | LEG                               |                             |
| ✓ _Biblioteca de cont                                      | 1.2. Operaciones de númer   | LA MULTIPLICACIÓN DE NUMEROS NATURA                                                                                                    | LES                               |                             |
| Uso de la bibliote                                         |                             | LA MULTIPLICACIÓN                                                                                                    |                                   |                             |
| Tema 1- Número                                             |                             | Una multiplicación es una suma de varios sumandos iguales.<br>$15 + 15 + 15 + 15 = 60 \longrightarrow 14 \ge 4 = 60$                                                    |                                   |                             |
| Tema 2 - Figuras<br>Actividades de re<br>Spacio de colabor |                             | Los términos de la multiplicación se llaman12factorfactores y el resultado, producto. $\underline{x \ 4}$ factorLos signos de la multiplicación son (x) y (.)48producto |                                   |                             |
| Uso del espacio d                                          |                             | PROPIEDADES DE LA MULTIPLICACIÓN:                                                                                                    |                                   |                             |
| Tema 1 - notas                                             |                             | • <b>Conmutativa:</b> El orden de los factores no altera el resultado final.                                                                                            |                                   |                             |
| Tema 2 - Notas                                             |                             | 8 x 6 = 6 x 8<br>48 = 48                                                                                                    |                                   |                             |
| Exclusivo para prof                                        |                             |                                                                                                    |                                   |                             |
| Y M. TERESA HOYOS                                          |                             | <ul> <li>Asociativa : Podemos agrupar los factores de diversas maneras si<br/>resultado.</li> </ul>                                                                     | n que varíe el                    |                             |
| Notas de clase                                             |                             | 2 x ( 6 x 4 ) = ( 2 x 6 ) x 4                                                                                                    |                                   |                             |
| Exámenes                                                   |                             | $2 \times 24 = 12 \times 4$                                                                                                    |                                   |                             |
| Material entregado                                         |                             | 48 = 48                                                                                                    |                                   |                             |
| Deberes                                                    |                             | <ul> <li>Distributiva : El producto de un número por una suma es igual que<br/>productos del número por los sumandos.</li> </ul>                                        | la suma de los                    |                             |
| Y ROBERTO MARTIN                                           |                             |                                                                                                    |                                   |                             |
| + Sección                                                  | + Página                    | 4 x (8+3) = (4 x 8) + (4 x 3) 4 x (11) = 32+12                                                                                                    |                                   |                             |

C O P

А

Μ

Ρ

R E S A

#### 4.4. Contenido de videos

Insertar **videos** que hemos generado para nuestros alumnos.

Insertamos como archivo adjunto

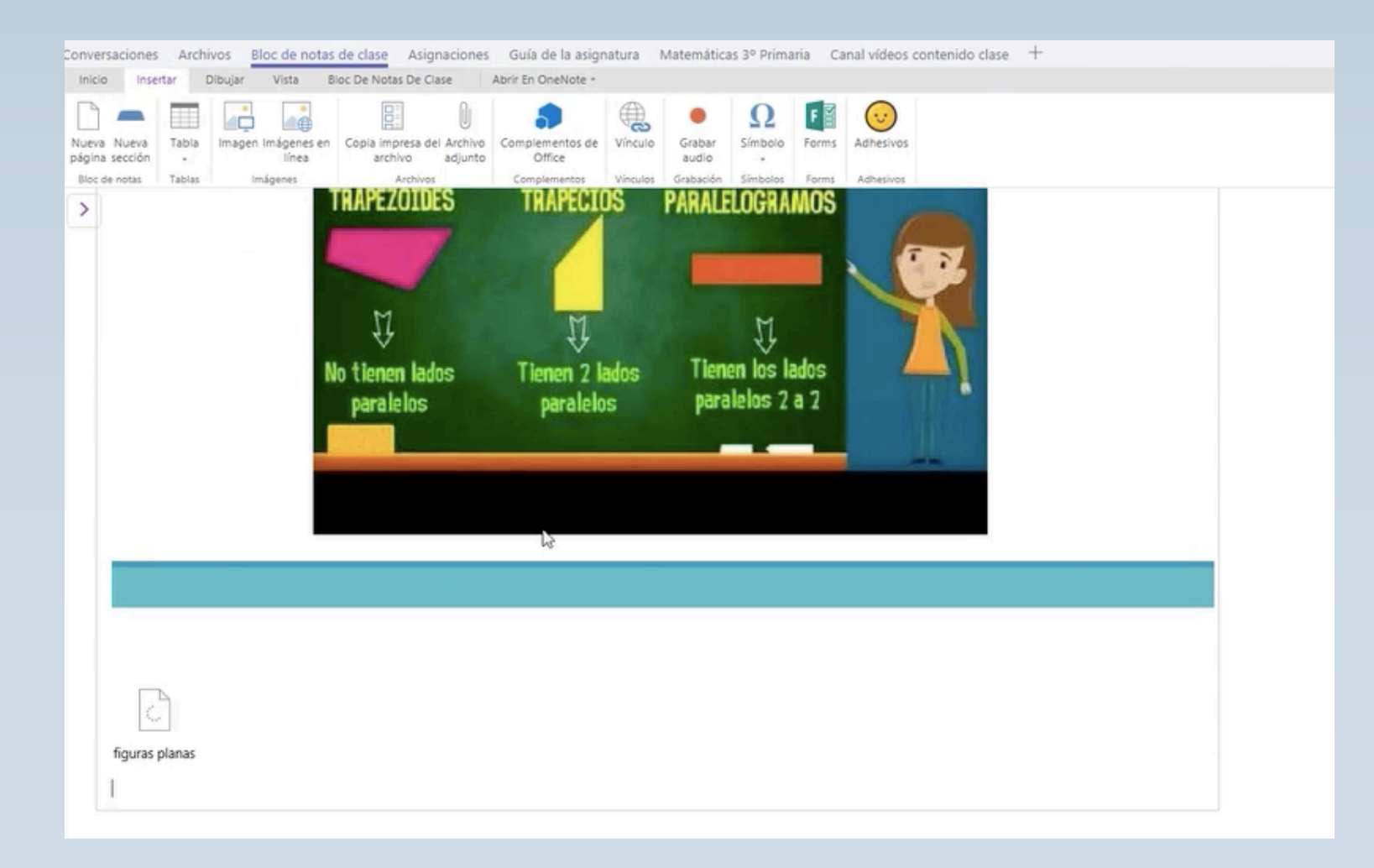

#### Adhesivos

Siempre podemos insertar un <u>adhesivo</u> para hacer un lenguaje más cercano a nuestros alumnos. Un toque juvenil y divertido.

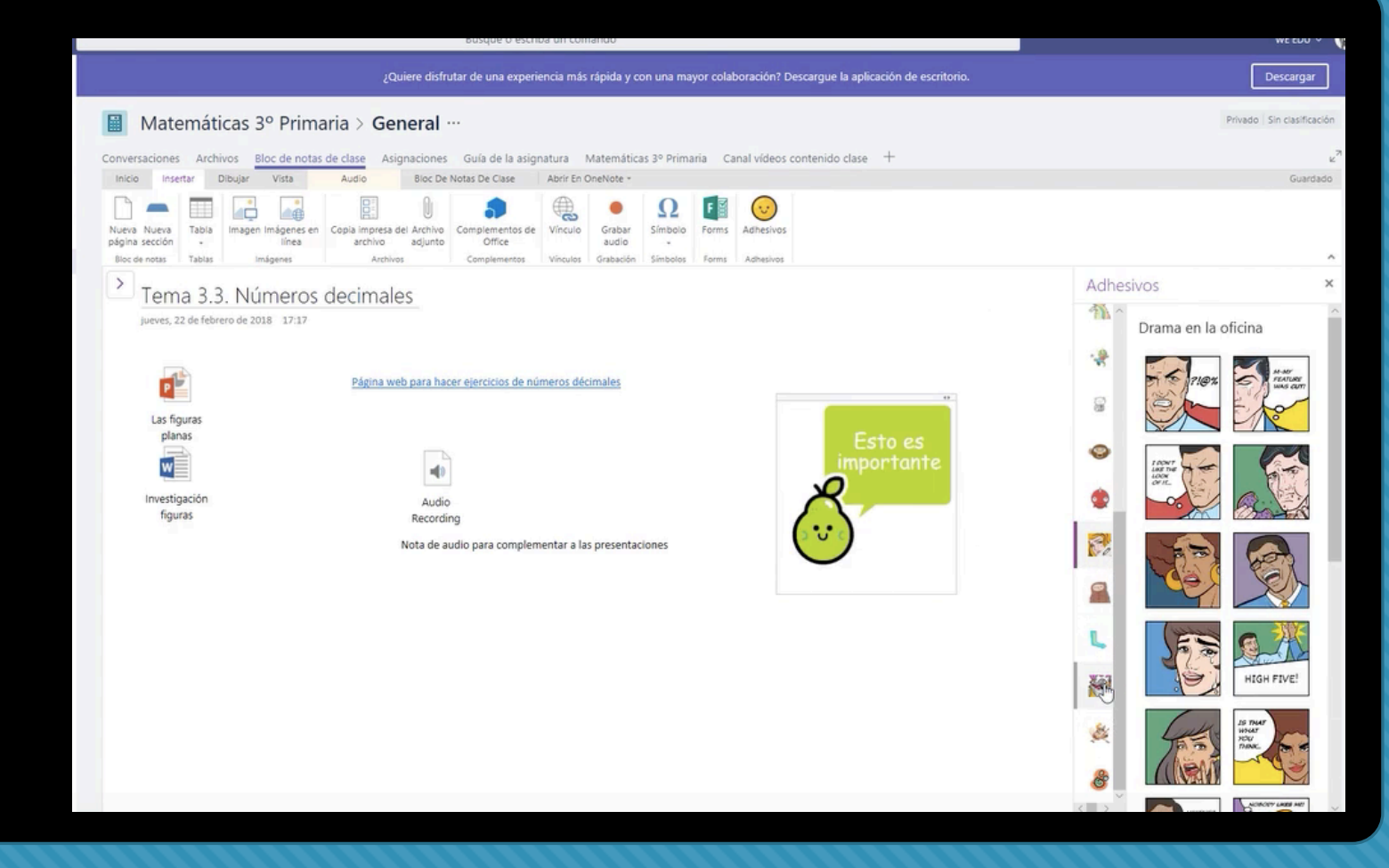

#### 5. Contenido Office 365 - insertar Forms, Sway y vídeo

Adjunta **Forms, Sway y vídeos** que ya has creado en tu bloc de notas de OneNote para volver más atractivo y completo.

# OneNote ¿Cómo insertar Forms, Sway y Video?

# 5.1. Insertar Forms

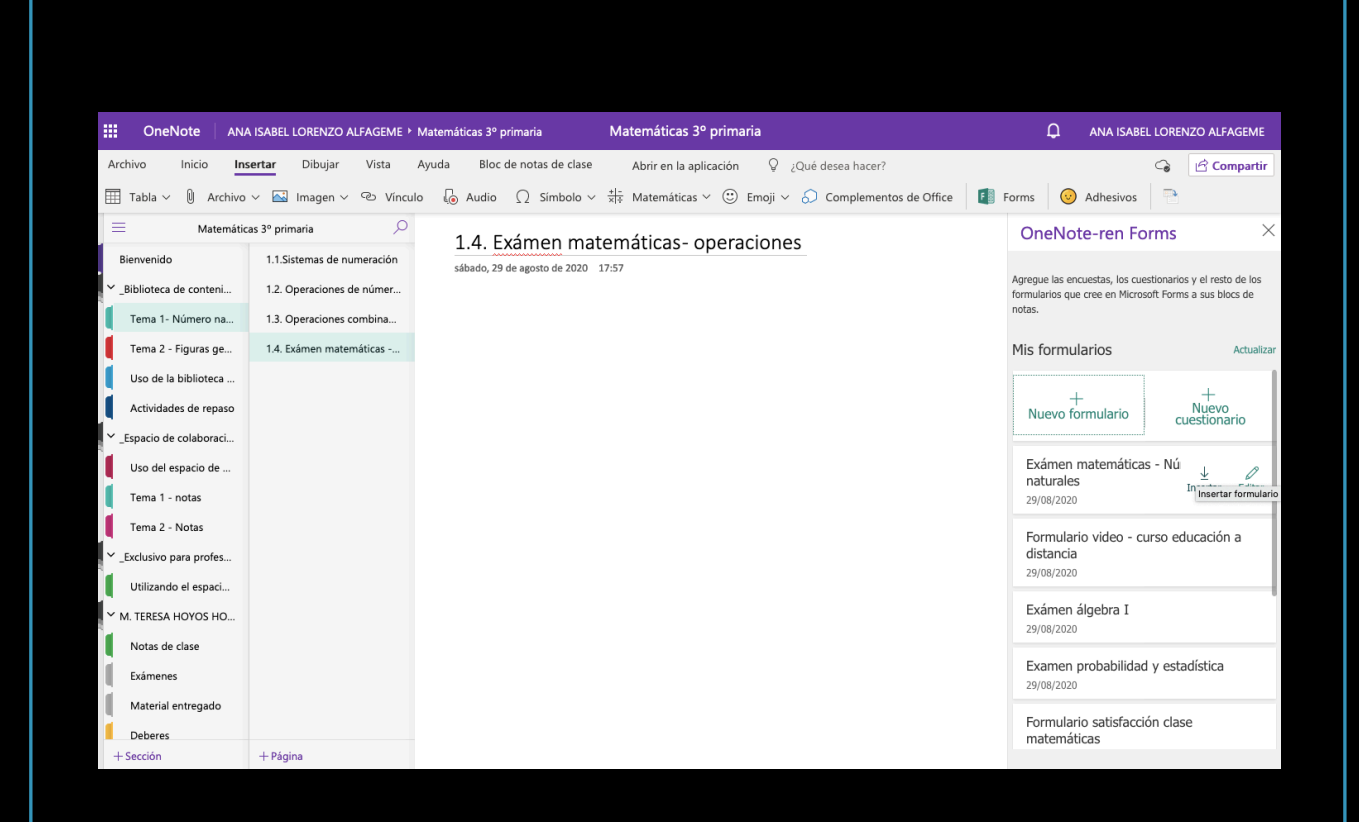

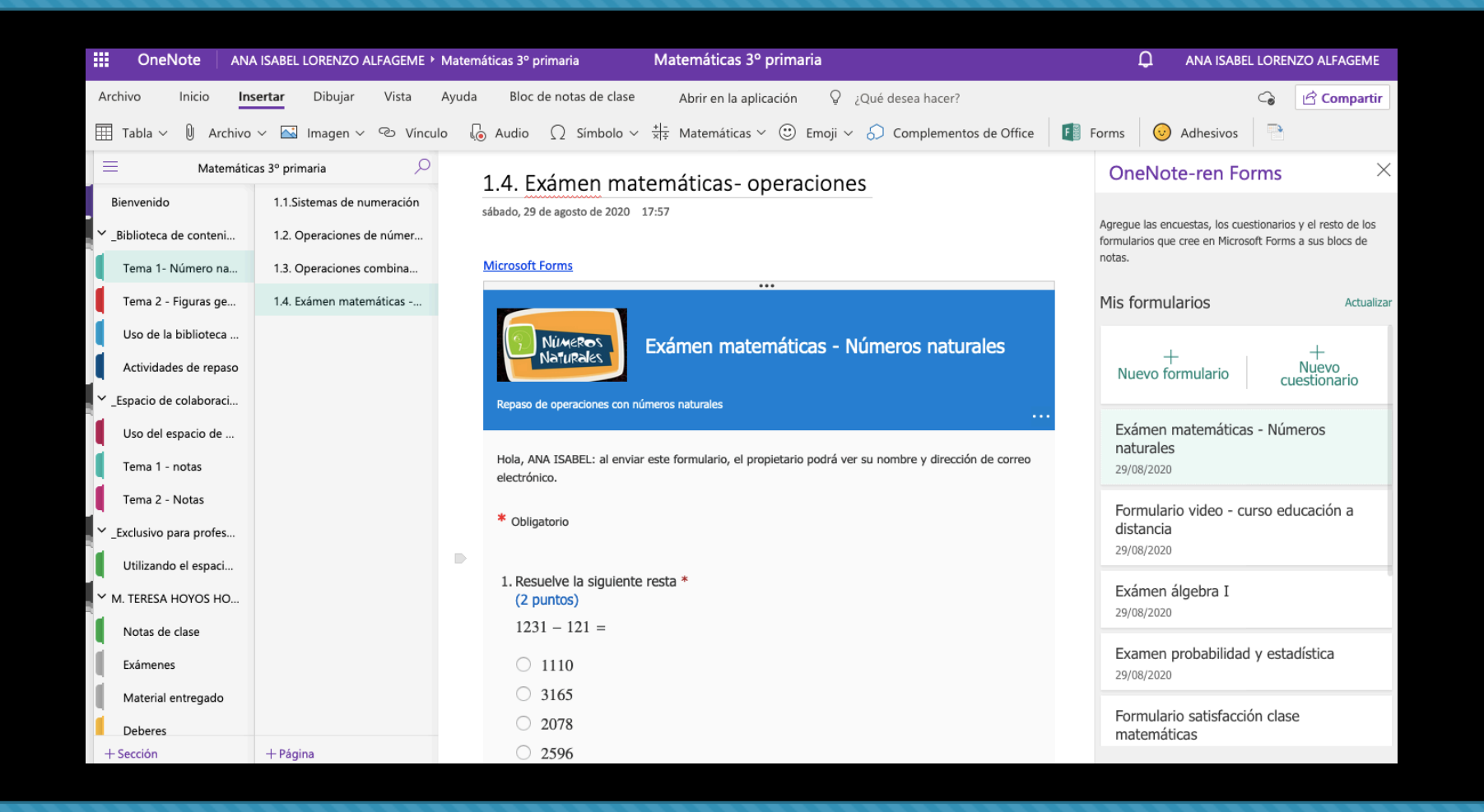

# 5.2. Insertar Sway

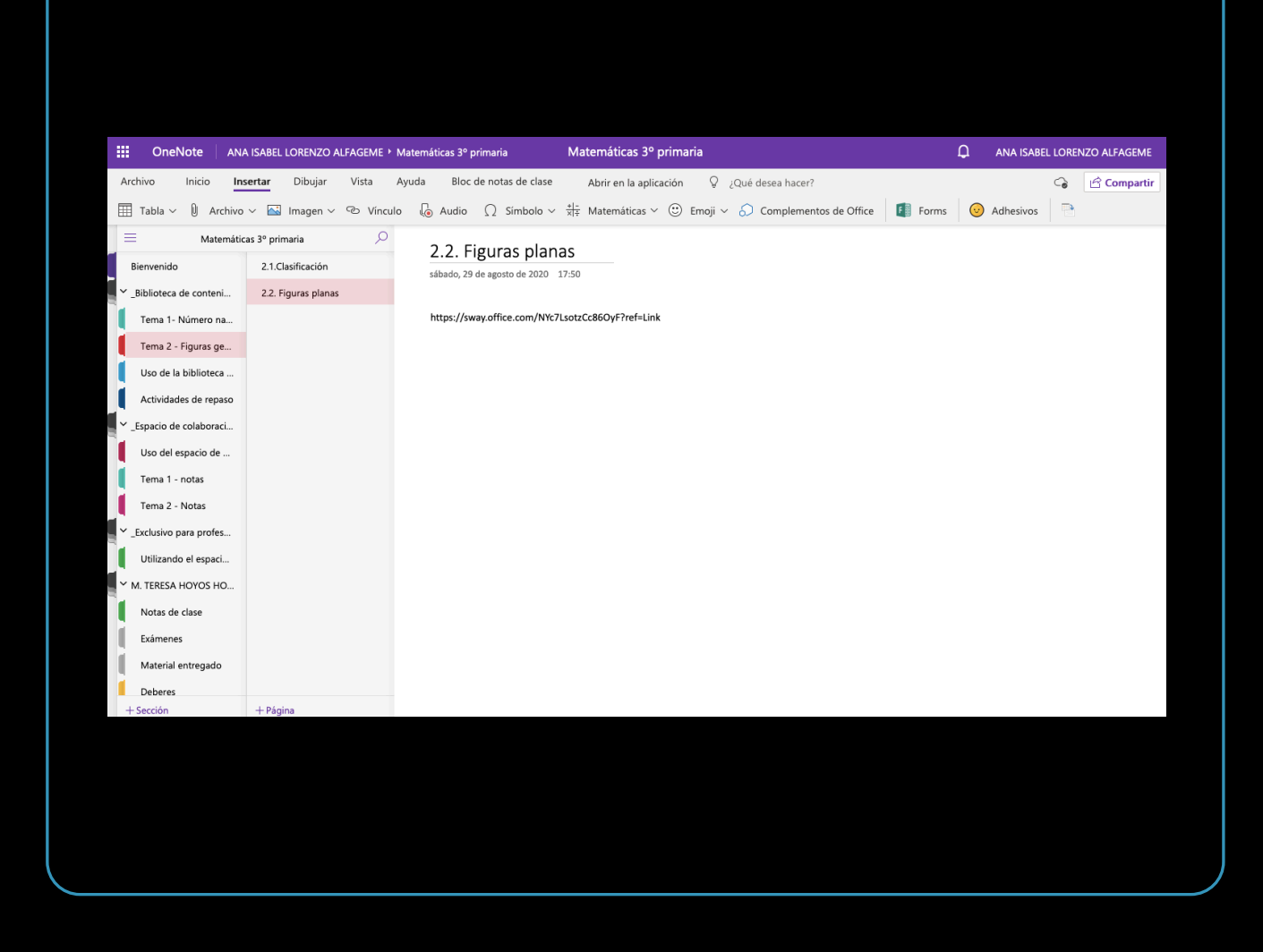

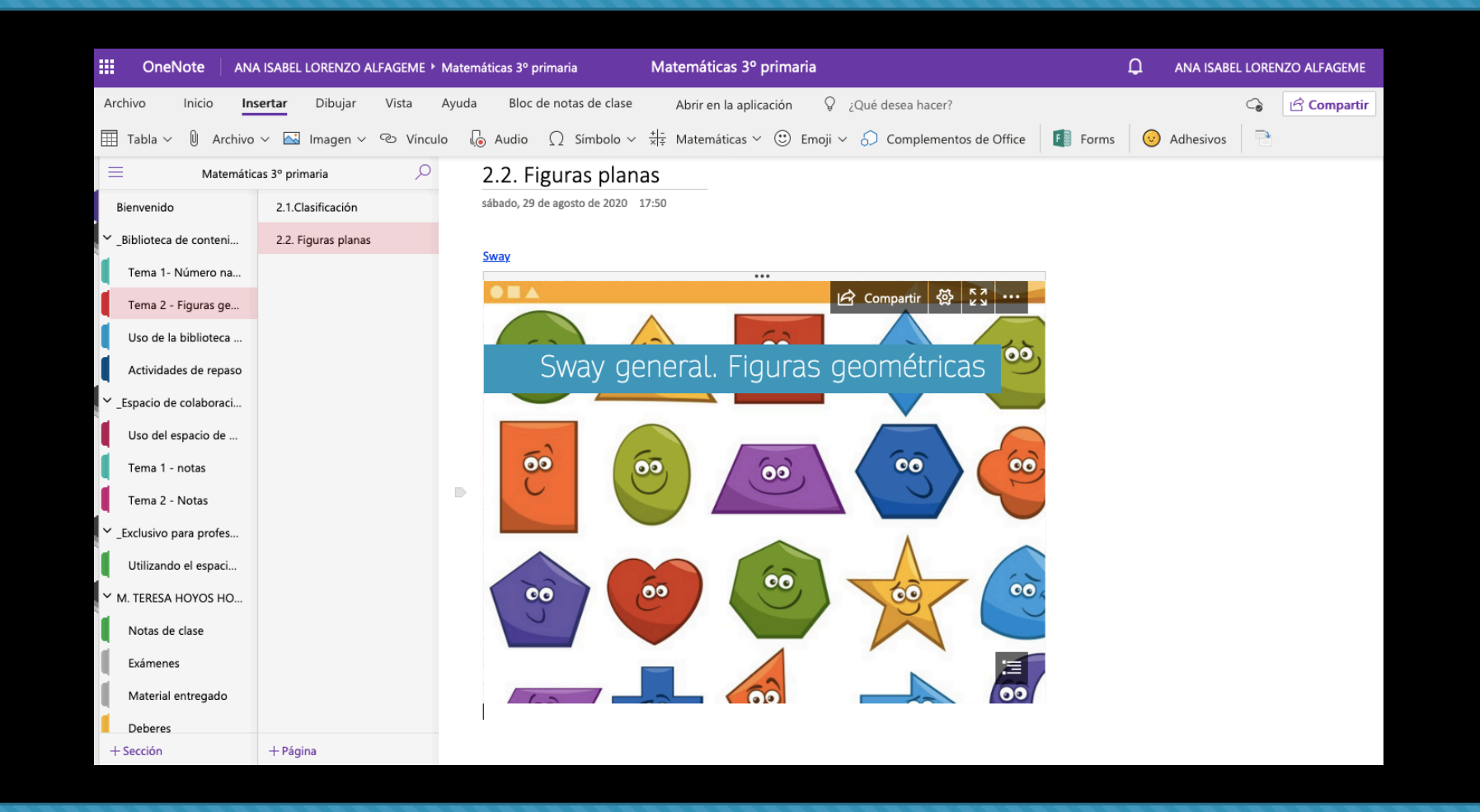

# 5.3. Insertar Stream

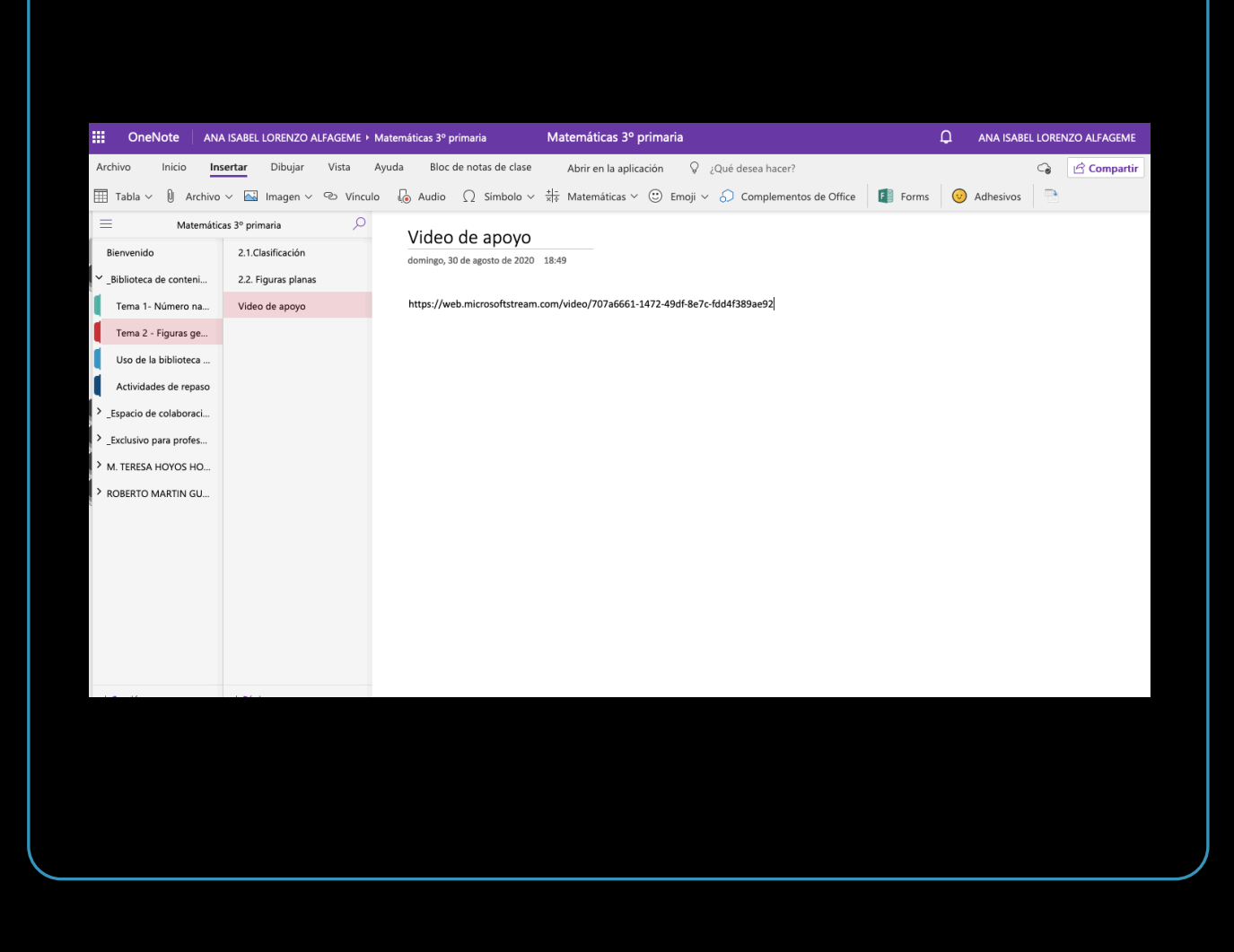

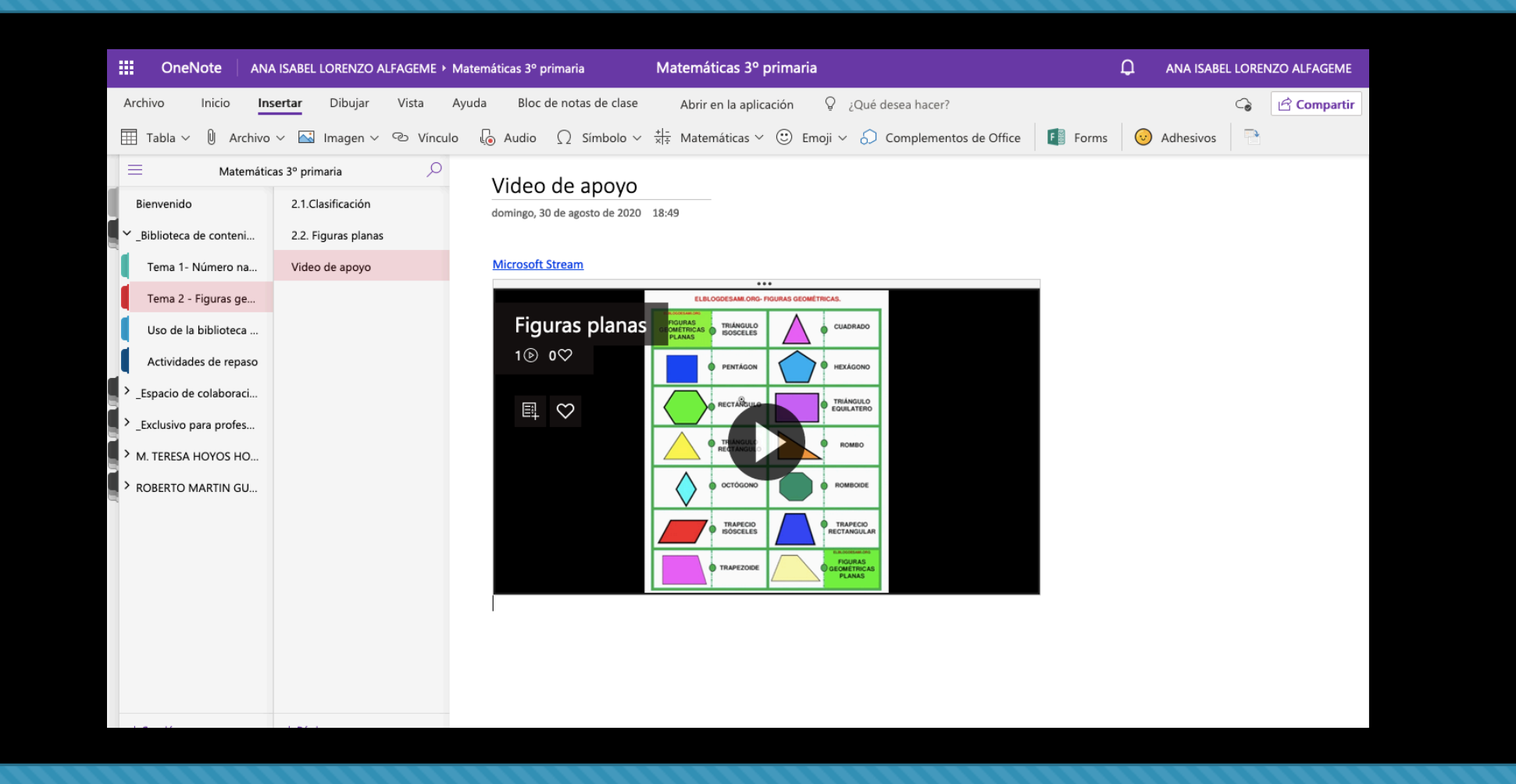

#### 6. Contenido – Herramientas externas

Además de todo el contenido relacionado con las herramientas de Office 365, en Class Notebook podremos insertar **contenido externo** como herramientas relacionadas con la visualización de vídeo como **YouTube** o Vimeo o como Sketchfab para ver modelos 3D

# 6.1. Videos YOUTUBE

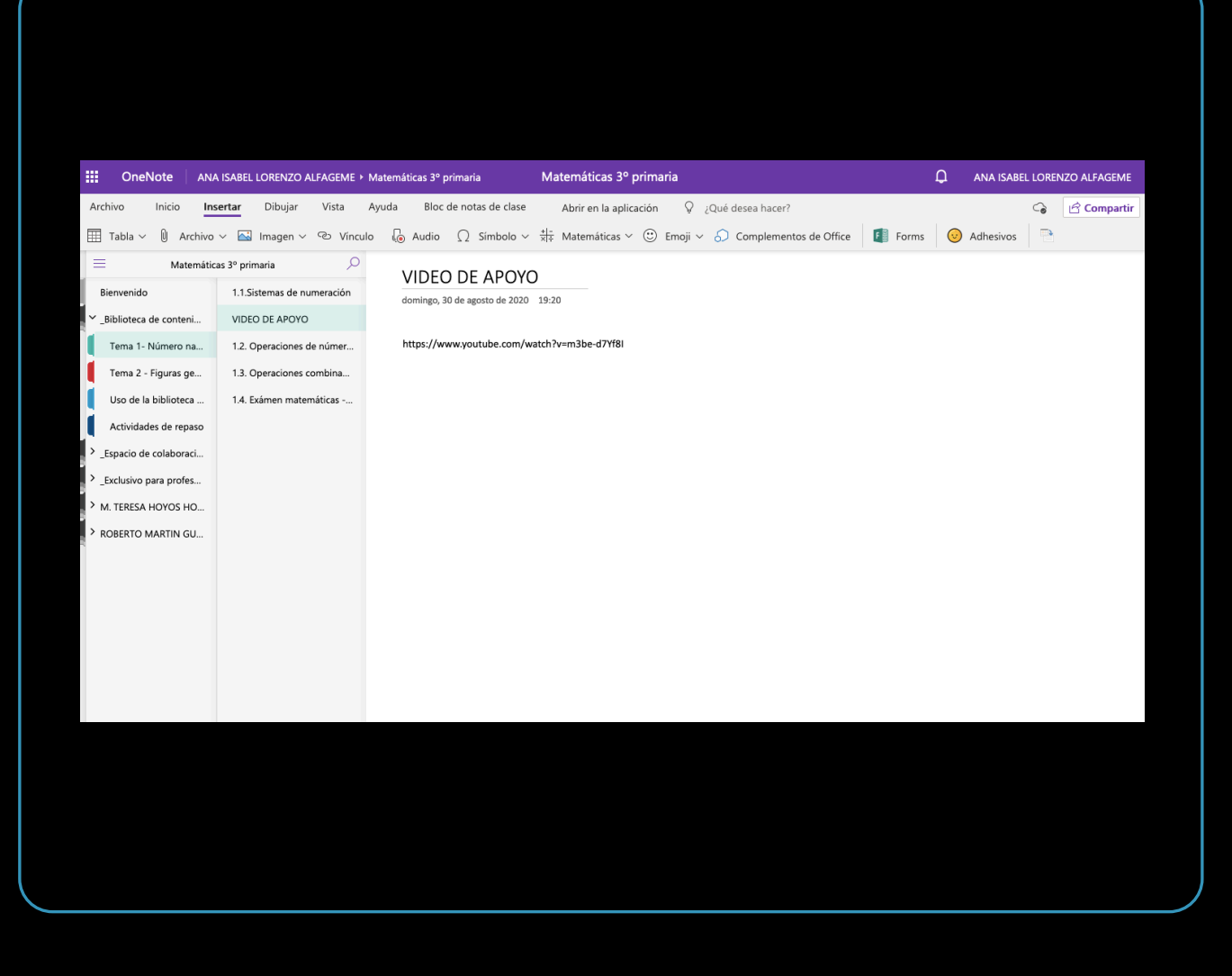

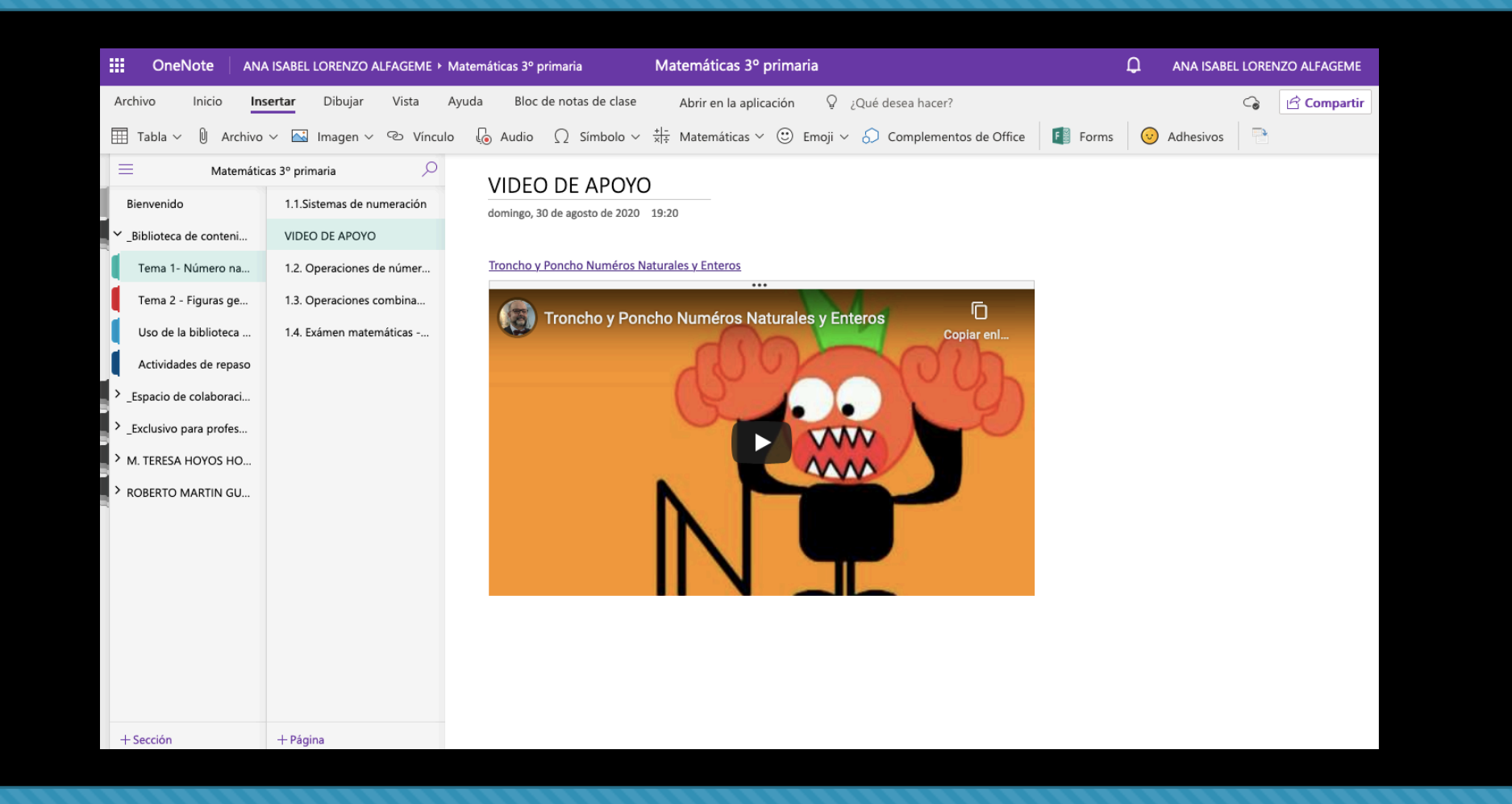

# 6.2.Modelos3D

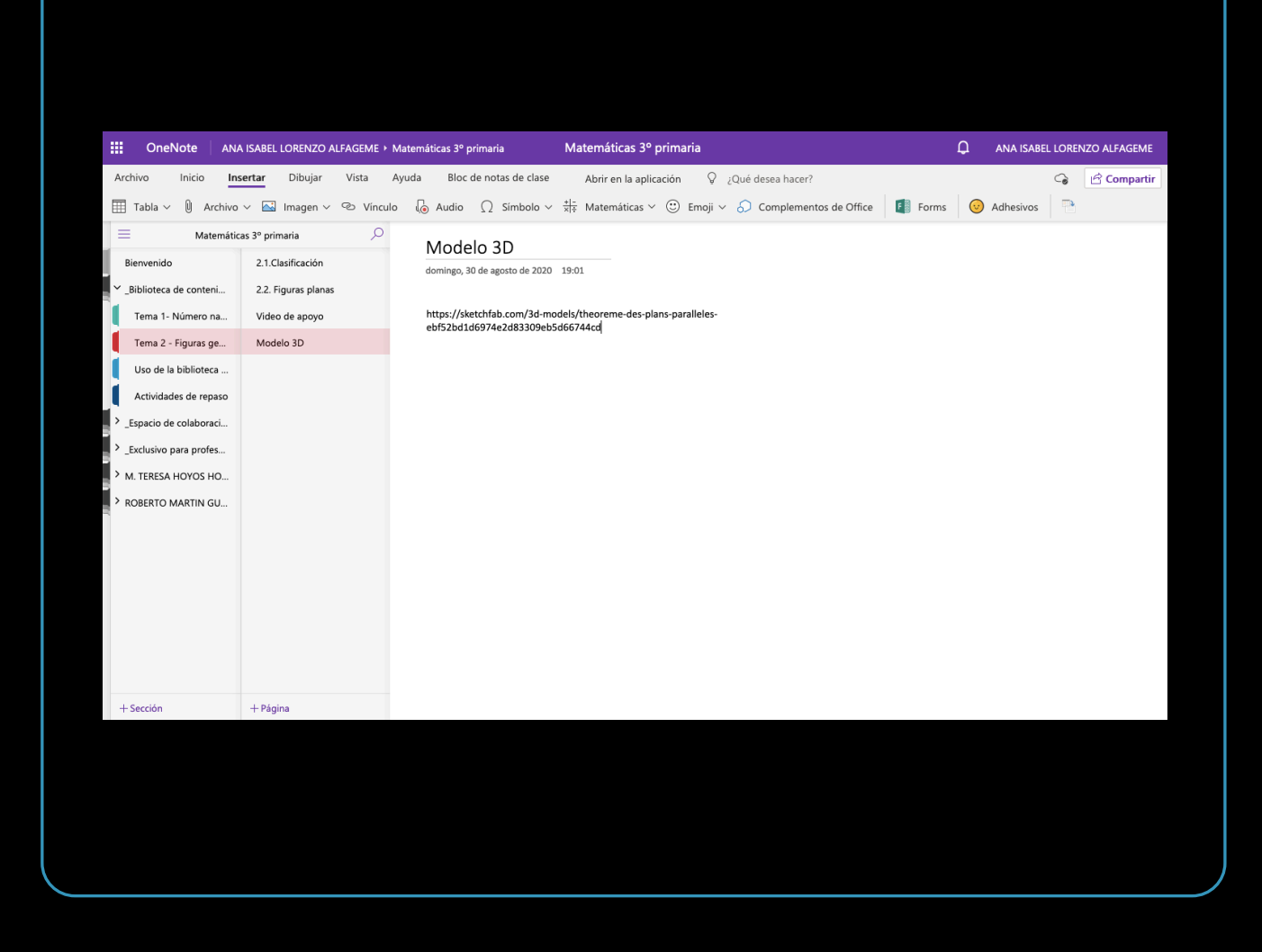

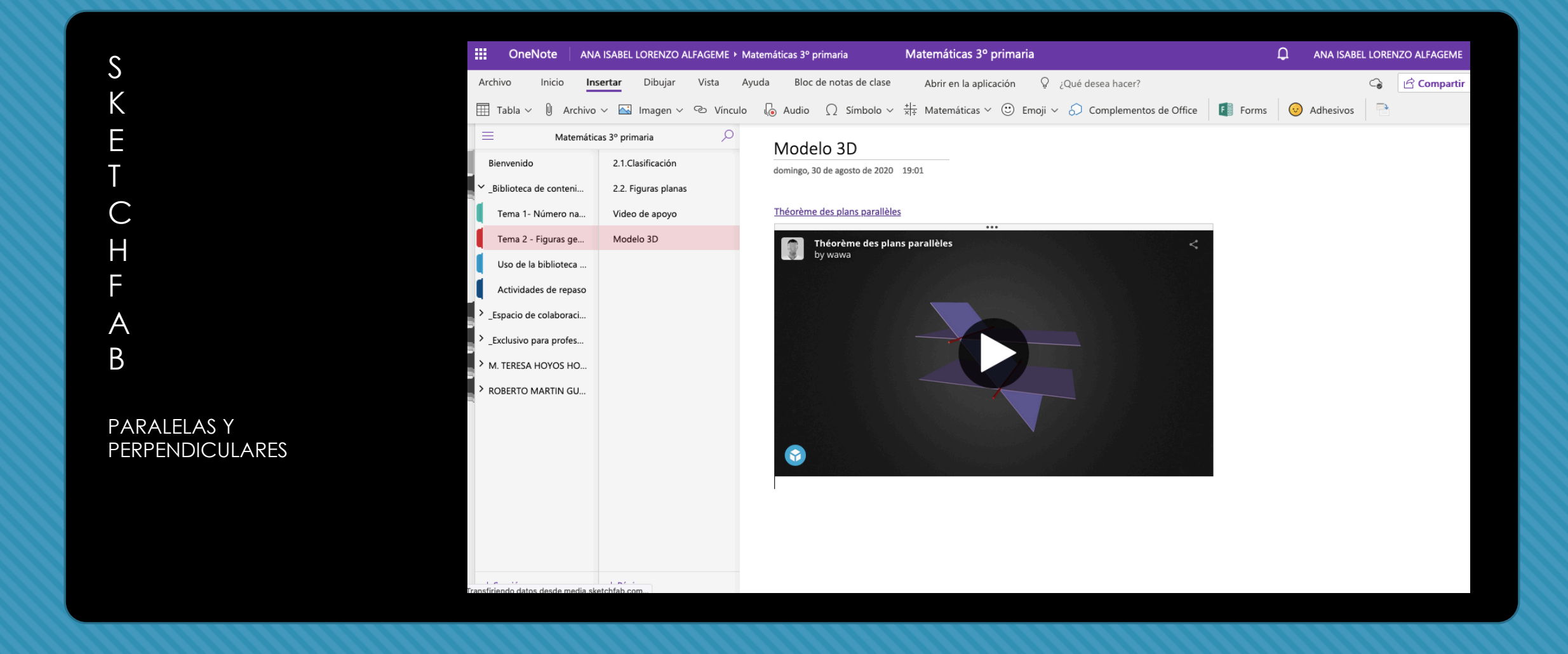

# 6.3. Geogebra

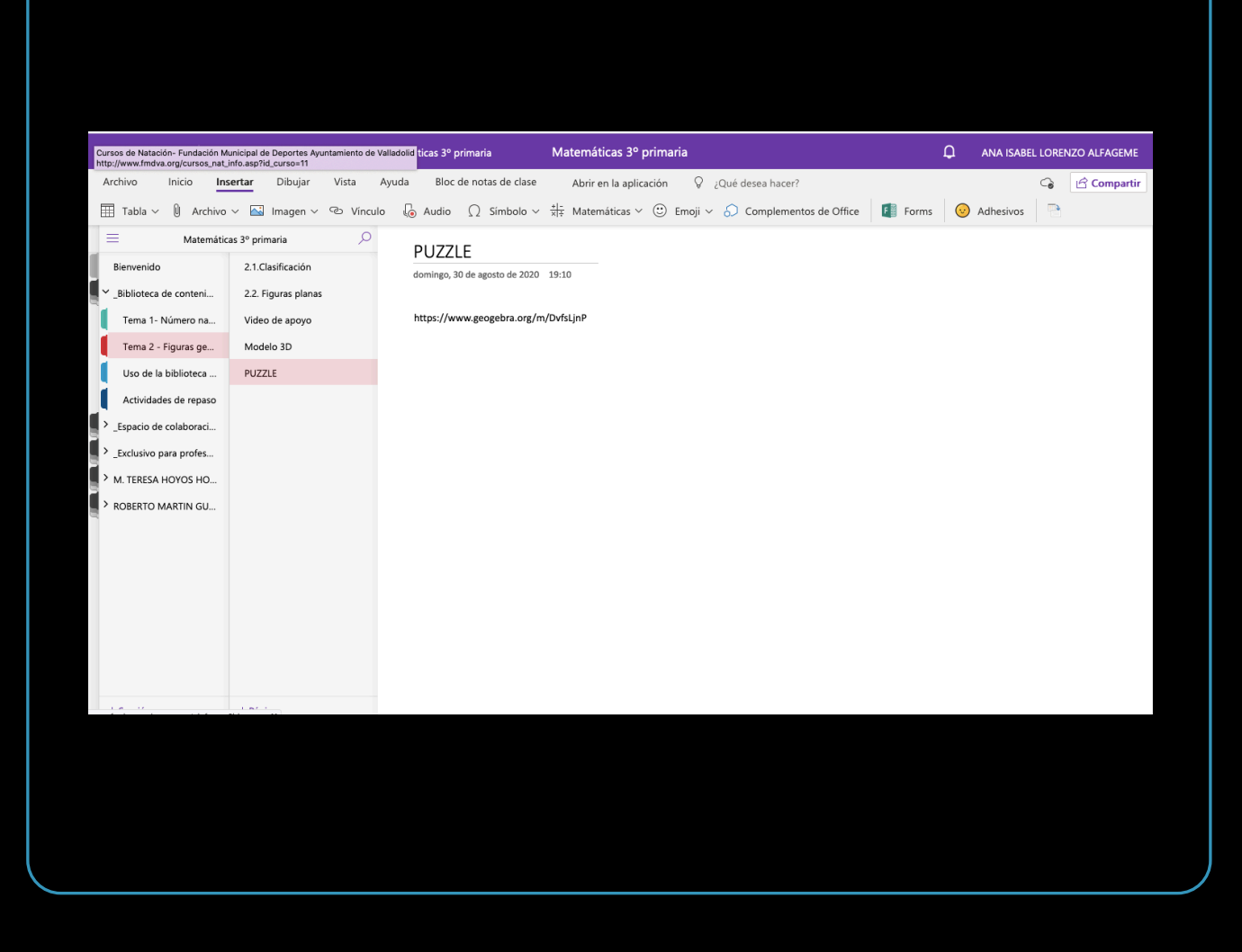

| III OneNote ANA             | A ISABEL LORENZO ALFAGEME + M  | atemáticas 3º primaria               | Matemáticas 3º primaria                             | 3                       |                   |             | LORENZO ALFAGEME |  |
|-----------------------------|--------------------------------|--------------------------------------|-----------------------------------------------------|-------------------------|-------------------|-------------|------------------|--|
| Archivo Inicio Ing          | <b>sertar</b> Dibujar Vista Ay | yuda Bloc de notas de clase          | Abrir en la aplicación                              | ♀ ¿Qué desea hacer?     |                   |             | G Compartir      |  |
| III Tabla 🗸 🔋 Archivo       | Vínculo                        | $\Box$ Audio $\Omega$ Símbolo $\sim$ | $\frac{* -}{ x +}$ Matemáticas $\vee$ $\bigcirc$ En | noji 🗸 🎧 Complementos d | le Office 🚺 Forms | 😔 Adhesivos |                  |  |
| The matemáticas 3° primaria |                                |                                      |                                                     |                         |                   |             |                  |  |
| Bienvenido                  | 2.1.Clasificación              | domingo, 30 de agosto de 2020        | 19:10                                               |                         |                   |             |                  |  |
| _Biblioteca de conteni      | 2.2. Figuras planas            |                                      |                                                     |                         |                   |             |                  |  |
| Tema 1- Número na           | Video de apoyo                 | PUZZLE-6                             |                                                     |                         |                   |             |                  |  |
| Tema 2 - Figuras ge         | Modelo 3D                      |                                      |                                                     |                         |                   |             |                  |  |
| Uso de la biblioteca        | PUZZLE                         | Poligono 1                           | Es un X                                             | y tiene 3 lados         |                   |             |                  |  |
| Actividades de repaso       |                                | Polígono 2                           | Es un                                               | y tiene lados           |                   |             |                  |  |
| > _Espacio de colaboraci    |                                | Polígono 3                           | Es un                                               | y tiene lados           |                   |             |                  |  |
| > _Exclusivo para profes    |                                | Polígono 4                           | Es un                                               | y tiene lados           |                   |             |                  |  |
| > M. TERESA HOYOS HO        |                                | Sa                                   |                                                     |                         |                   |             |                  |  |
| ROBERTO MARTIN GU           |                                |                                      |                                                     |                         |                   |             |                  |  |
|                             |                                |                                      |                                                     |                         |                   |             |                  |  |
| + Sección                   | + Página                       |                                      |                                                     |                         |                   |             |                  |  |

## Actividad 1

Crea un bloc de notas con 4 alumnos y 1 profesor.

En la bliblioteca de contenidos, creamos al menos tres secciones y en cada sección 2 páginas cómo mínimo. (Puedes hacer grupos de secciones si prefieres)

Insertar alguna imagen y archivo (adjunto o copia impresa).

Inserta algún contenido de office 365 (Form, sway o video)

#### Comparing educational features of OneNote and Class Notebook across platforms and devices

OneNote 2016 OneNote for Mac OneNote for the web OneNote for iPhone and iPad

#### <u>Comparativa de las</u> <u>características de OneNote</u> <u>en distintas plataformas</u>

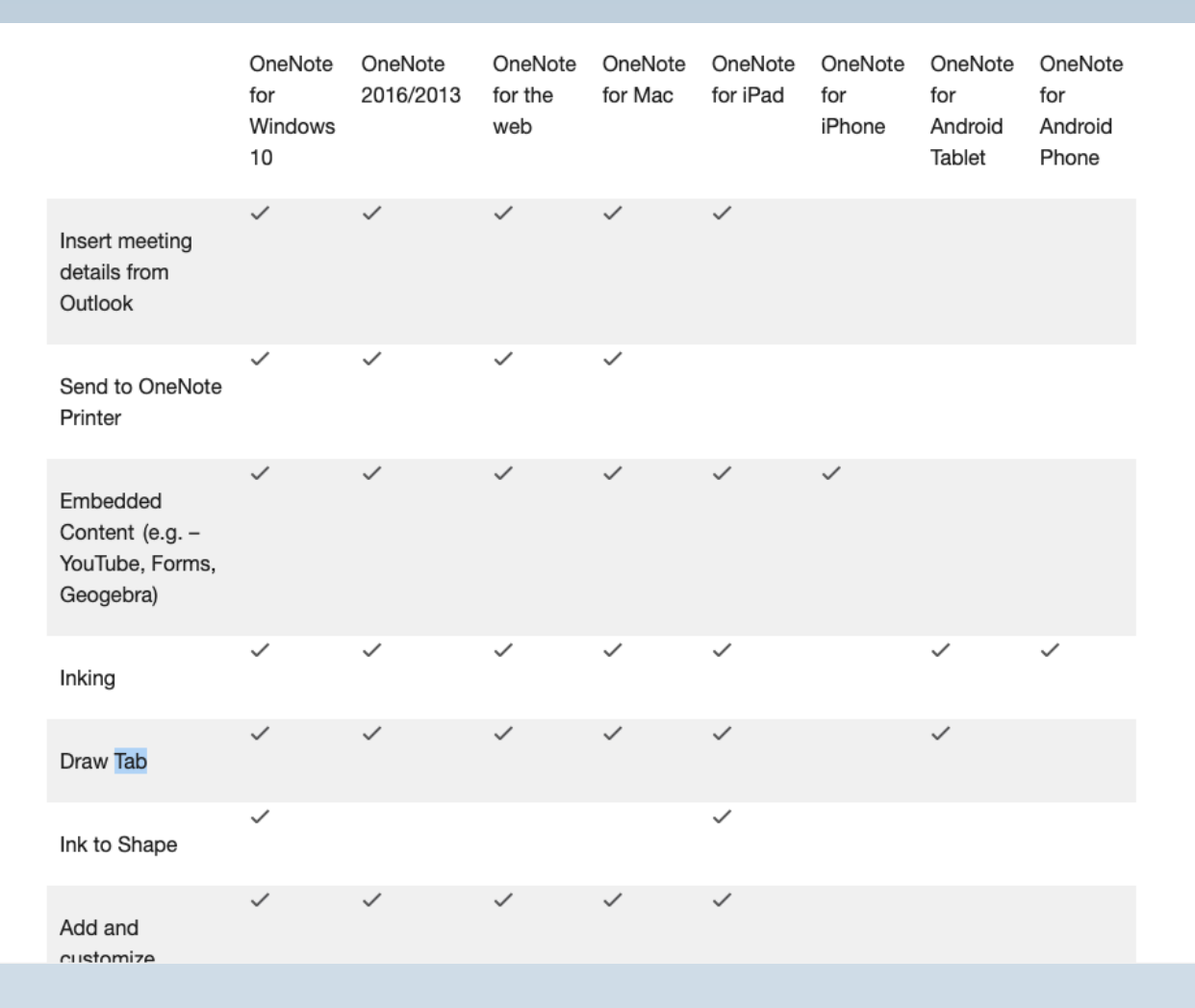

# Hasta pronto

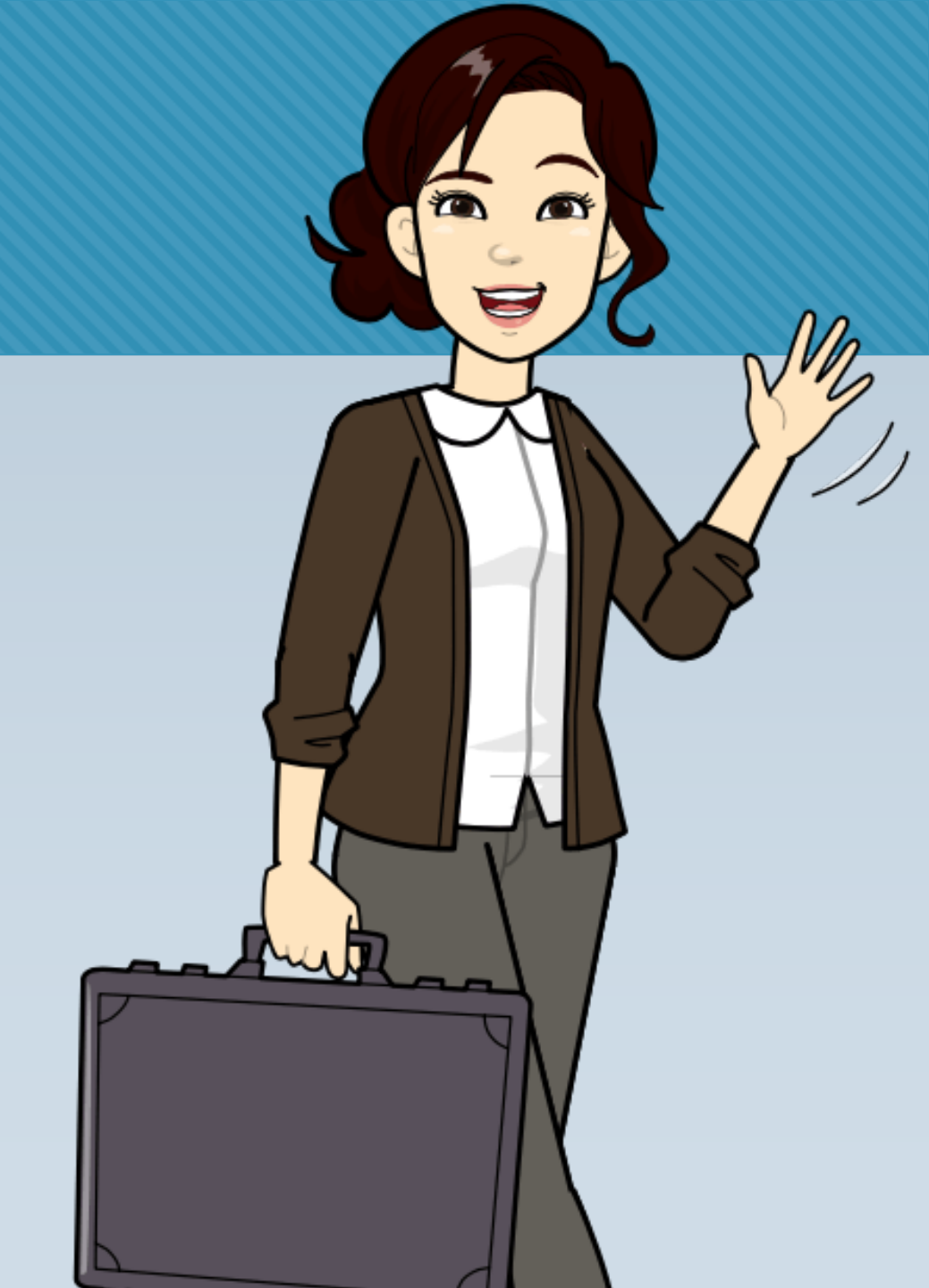